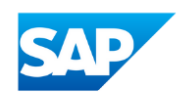

# SAP PORTFOLIO PROJECT DANACA MARIER

JACKIE SHEMKO COMP 2115-Fall 2023 Friday December 8, 2023

## Table of Contents

| Overview                                                        | 3  |
|-----------------------------------------------------------------|----|
| Task #1-Create an Inquiry                                       | 3  |
| Task #2- The Procurement Cycle                                  | 5  |
| Task #3-Total Owing to Grand Rapids in Fiscal Year 2023         | 11 |
| Task #4- Complete Customer Order                                | 12 |
| Task #5-Displaying BOM                                          |    |
| Task #6-Displaying Routings                                     |    |
| Task #7- Product Groups                                         | 20 |
| Task 8-Sales Forecast                                           | 21 |
| Task #9-Rough Cut Plan                                          | 21 |
| Task #10-Disaggregate Rough Cut Plan                            | 22 |
| Task #11- Stock/Requirements List                               | 23 |
| Task 12- Running MRP                                            | 24 |
| Task 13-Updated Stock/Requirements List                         | 25 |
| Task 14-Stock/Requirements List for Dough                       | 26 |
| Task 15-Stock/Requirements List for Raw Material Protein Powder | 27 |
| Task 16-Recieve Customer Payment                                | 28 |
| Task 17-The Production Process                                  | 29 |
| Conclusion                                                      | 35 |

#### Overview

This report is a presentation based on the skills and knowledge collected in the Durham Colleges SAP course COMP 2115 with Professor Jackie Shemko. Here we will be able to see the overall knowledge collected throughout the semester by Danaca Marier in Fall 2023 through a final project on the Fitter Snacker business. Fitter Snacker is an imaginary energy bar company set and engaged with over the semester to teach students skills with SAP software in a real-life business example. Fitter Snacker has three product categories raw goods, semi-finished goods, and finished goods. The two finished goods include NRG-A bars and NRG-B bars, their semi-finished goods include the dough to make the finished good and the raw goods include a wide range of raw materials. This report will be using given tasks to complete that are based around and look at SAP steps such as creating inquiries, the procurement process, the bill of materials, and other important tasks completed in SAP software.

#### Task #1-Create an Inquiry

In this task, we had a customer in the wholesale distribution channel come to Fitter Snacker asking for 25 cases of our NRG-A bars. For us to let the customer know if we have the stock and how much it will cost, we will need to create an inquiry. In the first screenshot, we can see the screen for creating our inquiry, we have inputted the item they are requesting using the material code under "Material" and the quantity under "Order Quantity". The customer is inputted under "Sold-To-Party" and their customer reference number is inserted in the "Cust. Reference" slot. The "Valid From" is the date the inquiry was made and the "Valid To" is one month after the inquiry was made and is the time in which we will honor the price. After the "Valid To" date we can no longer honor the inquiry price and the customer will need to make a new inquiry or purchase the product at the price the product is currently selling for. Here we can also see the net value of the order inquiry.

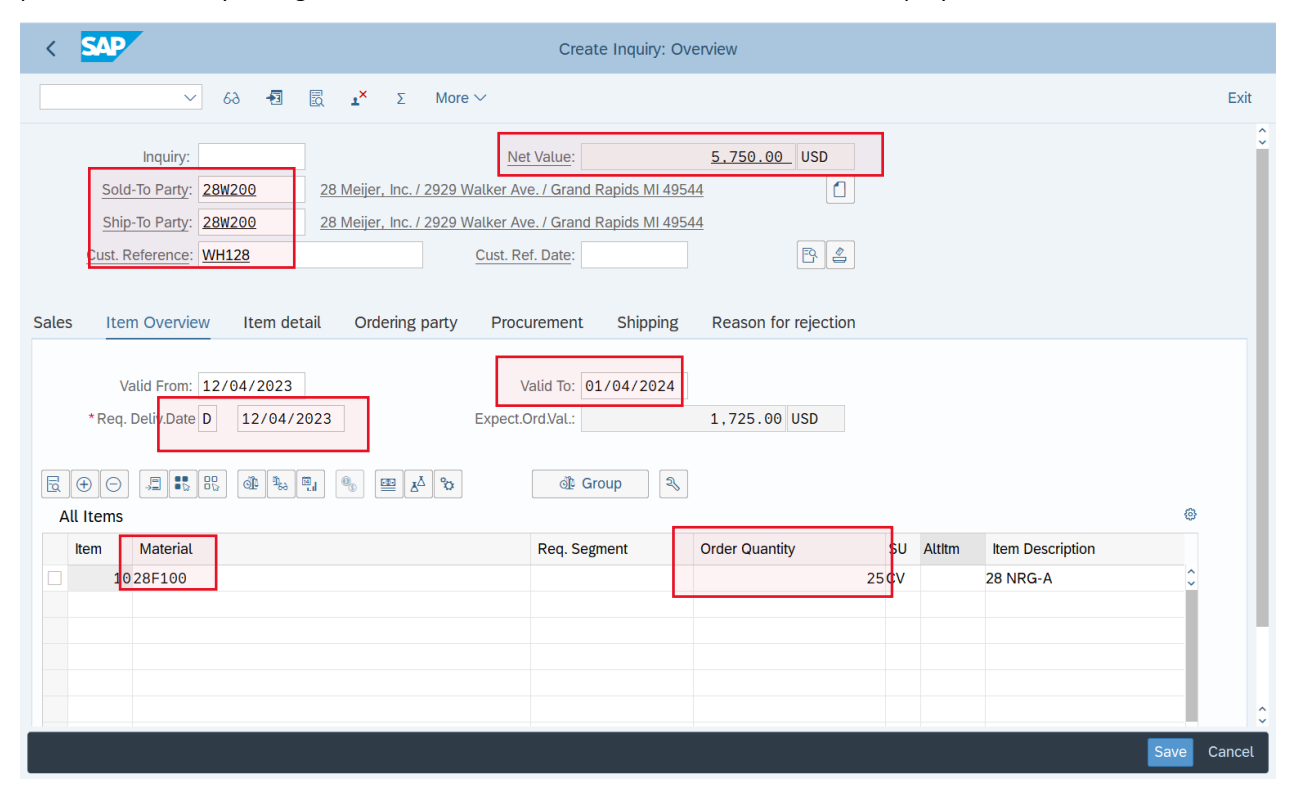

In this screenshot, we are further looking into the conditions of the inquiry for our customer Meijer of 25 cases of NRG-A bars. Under the conditions tab, we can see further information such as the net value per case, the internal

price per case, and the profit per case. We can also see any discounts the customers may be getting on an order, in this case, we can see they will not be getting a discount. The net price will be \$5,750 with a net value of \$230 per case. The internal price is \$201.60 per case with a profit of \$28.40 per case.

| < SAP                | ,                                    |                 | C         | Create Inquiry | r: Item Data            |         |        |        |                    |        |
|----------------------|--------------------------------------|-----------------|-----------|----------------|-------------------------|---------|--------|--------|--------------------|--------|
|                      | ✓                                    | More ~          |           |                |                         |         |        |        |                    | Exit   |
| IK K > >I<br>Sales D | ocument Item: 10<br>Material: 28F100 | lte             | em catego | ory: AFN       | nquiry Item<br>28 NRG-A |         |        |        |                    | ÷      |
| Sales A<br>Quantit   | Sales B Shipping Bi                  | CV Net:<br>Tax: | nditions  | Account        | Assignment Schedul      | e lines | Part   | ner Te | exts Order Data    | >      |
| L., CnTv             | Name                                 | Amount          | Crcv      | per Uo         | Condition Value         | Curr.   | Status | NumCCo | ATO/MTS Component  |        |
|                      | Net Value for Item                   | 230.00          | USD       | 1CV            | 5,750.00                | USD     | otatao | 1      | in entre component | -0     |
|                      | Net Value 2                          | 230.00          | USD       | 1 CV           | 5,750.00                | USD     |        | 1      |                    | Ť      |
|                      | Total                                | 230.00          | USD       | 1 CV           | 5,750.00                | USD     |        | 1      |                    |        |
| 🗆 🔳 SKTO             | Cash Discount                        | 0.000           | 6         |                | 0.00                    | USD     |        | 0      |                    |        |
| VPRS                 | Internal price                       | 201.60          | JSD       | 1 CV           | 5,040.00                | USD     |        | 1      |                    |        |
|                      | Standard - USA /With                 | 28.40           | USD       | 1 CV           | 710.00                  | USD     |        | 1      |                    | 41     |
|                      |                                      |                 |           |                |                         |         |        |        |                    | -      |
|                      |                                      |                 |           |                |                         |         |        |        | Save               | Cancel |

This screenshot shows us the available quantity of our NRG-A bars, we currently have 959 cases of bars meaning we are available to promise Meijer 25 cases.

| < SAP                                 |                                                           |                       | Availability Overview                            |                           |           |                     |
|---------------------------------------|-----------------------------------------------------------|-----------------------|--------------------------------------------------|---------------------------|-----------|---------------------|
|                                       | $\sim$                                                    | Σ 😵 🖬 Stock           | : Overview 🔍 Stock in Detail 🖃 Totals Overview 😔 | ्र् Totals in Detail More | $\sim$    | Find Find next Exit |
| Mat<br>F<br>MRP /<br>Base             | erial: 28F<br>28 N<br>Plant: 28P<br>Area: 28P<br>Unit: CV | 160<br>RG-A<br>T<br>T | Avail. check: 02 Check.r<br>With reqmts qtys: 🗹  | ule: A                    |           |                     |
| Totals display                        |                                                           |                       |                                                  |                           |           |                     |
| Receipts:<br>Issues:<br>ATP situation |                                                           | 959<br>0              | Confrmd issues: 0                                |                           |           |                     |
| Date                                  | MRP el                                                    | Stock Segment         | MRP element data                                 | Rec./reqd qty             | Confirmed | Cum. ATP qty        |
| 12/04/2023                            | Stock                                                     |                       |                                                  | 9                         | 59        |                     |
| 12/04/2023                            | SLocSt                                                    |                       | 300                                              | 9                         | 59        |                     |
| Current page / To                     | otal:                                                     | $\bigcirc$            | 1 /                                              | 1                         |           |                     |
| $\leftrightarrow$                     |                                                           |                       |                                                  |                           |           | (                   |

Now that we have confirmed the inquiry with our stock and have overlooked all the information needed for this customer, we can process the inquiry. SAP lets us know the inquiry has been saved with a notification at the bottom of our screen.

| < SAP                                                   | Create Inquiry: Ov | erview               |    |        |                  |      |        |
|---------------------------------------------------------|--------------------|----------------------|----|--------|------------------|------|--------|
| ✓ 6∂ - 1                                                |                    |                      |    |        |                  |      | Exit   |
| Inquiry: Ne                                             | t Value:           | 0.00                 |    |        |                  |      | ¢      |
| Cust. Reference: Cust. Re                               | ef. Date:          | P 😩                  |    |        |                  |      | _      |
| Sales Item Overview Item detail Ordering party Proce    | urement Shipping   | Reason for rejection |    |        |                  |      |        |
| Valid From: V<br>*Req. Deliv.Date D 12/04/2023 Expect.0 | /alid To:          | 0.00                 |    |        |                  |      |        |
|                                                         | dir Group 🔍        |                      |    |        |                  | 0    |        |
| Item Material                                           | Req. Segment       | Order Quantity       | SU | Altitm | Item Description |      |        |
|                                                         |                    |                      |    |        |                  | Ŷ    | - 1    |
|                                                         |                    |                      |    |        |                  |      |        |
|                                                         |                    |                      |    |        |                  |      |        |
|                                                         |                    |                      |    |        |                  |      | 0      |
| Inquiry 10000438 has been saved.                        |                    |                      |    |        |                  | Save | Cancel |

## Task #2- The Procurement Cycle

In this task, we have been asked to order 5000 pounds of our raw material Wheat Germ from supplier Grand Rapids Grains. This first screenshot looks at the original stock/requirements list before we ordered the product, currently, we have 1,950 available quantity.

| ✓ Show Overview Tree C T More ✓ Q Q Q @ 2                                                                                                    | ] Exit  |
|----------------------------------------------------------------------------------------------------|---------|
| Materiat:       28R420         Description:       28 Wheat Germ         MRP Area:       28PT         Plant:       28PT         MRP type:       PD         Material type:       ROH         Unit:       LB                                                                                                    |         |
| Σ 68 🖉 🏕 🛠 🚊 Date 🖽 GR 🖽 ST On Cust. Page 1 / 1                                                                                                    |         |
| Image: Second second second | 0       |
|                                                                                                    | ×<br>>× |

The first step in the procurement cycle and ordering product is purchase requisition this is where we request to buy the product. This this screenshot we are creating a purchase requisition, we have filled out all the needed information including the material, quantity needed, delivery date, and storage location, and the system auto-fills in the material group. Once we have confirmed the inputted information we can click "save" to save the purchase requisition.

| <      | SAP             |                   |      |                 |               | Cre           | eate Purchas | se Req  | uisition        |                |                 |                |      |        |
|--------|-----------------|-------------------|------|-----------------|---------------|---------------|--------------|---------|-----------------|----------------|-----------------|----------------|------|--------|
|        |                 | $\sim$            | Docu | ment Overview ( | On 🚹 🔄        | n i           | 실 Personal   | Setting | More $\vee$     |                |                 | Q              |      | Exit   |
| P      | urchase<br>ader | Requisition       | ı    | ~               | So            | urce Determin | ation        |         |                 |                |                 |                |      |        |
| 20     |                 |                   | =    | F Q Q+ 7        | γ~ Σ~         | ±∕Σ ∨   ₽     |              | / 賜     | ~   i   🖻       |                | Default Values  |                |      |        |
|        | Stat            | Item A            | 1    | Material        | Short Text    |               | Quantity     | Unit    | C Delivery Date | Material Group | Plant           | Stor. Location | PC   |        |
|        |                 | 10                |      | 28R420          | 28 Wheat Germ |               | 5,000        | LB      | D 12/25/2023    | Raw & Semifi   | 28 Fitter Snack | Raw Materials  | 28   |        |
|        |                 |                   |      |                 |               |               |              |         |                 |                | 28 Fitter Snack |                |      |        |
|        |                 |                   |      |                 |               |               |              |         |                 |                | 28 Fitter Snack |                |      |        |
|        |                 |                   |      |                 |               |               |              |         |                 |                | 28 Fitter Snack |                |      |        |
|        |                 |                   |      |                 |               |               |              |         |                 |                | 28 Fitter Snack |                |      |        |
|        |                 |                   |      |                 |               |               |              |         |                 |                | 28 Fitter Snack |                |      |        |
|        |                 |                   |      |                 |               |               |              |         |                 |                | 28 Fitter Snack |                |      |        |
|        |                 |                   |      |                 |               |               |              |         |                 |                | 28 Fitter Snack |                |      |        |
|        |                 |                   |      |                 |               |               |              |         |                 |                | 28 Fitter Snack |                |      |        |
|        |                 |                   |      |                 |               |               |              |         |                 |                | 28 Fitter Snack |                |      |        |
|        |                 |                   |      |                 |               |               |              |         |                 |                | 28 Fitter Snack |                |      |        |
|        |                 |                   |      |                 |               |               |              |         |                 |                |                 |                |      |        |
|        |                 | $\langle \rangle$ |      |                 |               |               |              |         |                 |                |                 | <              | >    |        |
| H Iten | n Detail        |                   |      |                 |               |               |              |         |                 |                |                 |                |      |        |
|        |                 |                   |      |                 |               |               |              |         |                 |                |                 |                | Save | Cancel |

The system will let us know the purchased requisition has been saved with a notification at the bottom of the screen.

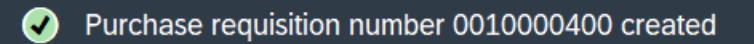

The next step in the procurement process is to create a purchase order, this is the official order of the product. In this screenshot, we are looking at the order form, we can see the vendor Grand Rapids Grains, material 28R420 which is the code for Wheat Germ, quantity of 5,000, and a gross price of \$0.30, with a net value of \$1,500. This page also shows us our delivery date. Once we have confirmed the information is all correct we can save the purchase order to SAP.

| < SAP                |                                        | Create Purchase Order      |                            |                                   |
|----------------------|----------------------------------------|----------------------------|----------------------------|-----------------------------------|
|                      | - Document Overview Off 🚹 🔄 Hold       | 🏚 🗒 Print Preview Message  | es î More $\vee$           | C, 🛱 🖳 V Exit                     |
| Document<br>Overview | Standard PO     >       Header       근 | Vendor: 28B100 2           | 8 Grand Rapids Grains      | CDoc. Date: 12/04/2023            |
| Purch.Reg./Re        | S Itm A I Material                     | Short Text                 | PO Quantity DUn C          | Deliv. Date Net Price             |
| ✓ >                  |                                        | 28 Wheat Germ              | 5,000 <mark>1</mark> B D 1 | <mark>2/25/2023</mark> 0.30ເ<br>ເ |
|                      |                                        |                            | Default Values             | Addl Pla                          |
|                      | Item: [ 10 ] 28R420 , 28 Wheat Ge      | rm ~                       | ∧ ∨                        |                                   |
|                      | Material Data Quantities/Weights       | Delivery Schedule Delivery | Invoice Conditions Te      | exts Delivery Addr.               |
|                      | Quantity: 5,000 LB                     | Net:                       | 1,500.00 USD               |                                   |
|                      | ି 🕀 🕞 ରେ Condition Record              | 📆 Analysis                 |                            | © Update                          |
|                      | Pricing Elements                       |                            |                            | 0                                 |
|                      | I CnTy Name A                          | mount Crcy pe              | r Uo Condition Value       | Curr. Status NumCC                |
|                      | PBXX Gross Price                       | 0.30 USD                   | 1LB 1,500.00               | USD 🗘                             |
|                      |                                        |                            |                            | Save Cancel                       |

We know the purchase order has been saved by the notification SAP gives us in the bottom of our screen.

Standard PO created under the number 4500000423

The next step in the procurement process is the receipt of the goods, the product has now been shipped and arrived at our warehouse, so we need to complete the goods recipe that confirms the product has made it in full. On this screenshot, we can see all the important information on the order such as the quantity, order number, location, and material. Once we have confirmed all the product has made it to our warehouse, we can select "OK" which confirms it is here and post the goods receipt to trigger the next step in the procurement process and notify SAP.

| < SAP                     | Goods Receipt Purch               | ase Order 4500000423 - FS-28 |                   |                   |
|---------------------------|-----------------------------------|------------------------------|-------------------|-------------------|
| ~                         | Hide Overview More $\vee$         |                              | I                 | Find 🔍 🗡 Exit     |
|                           | Goods Receipt v Purchase Order v  | 4500000423                   |                   | GR goods rect 🗘   |
| My Documents              |                                   |                              |                   |                   |
| ∨ Purchase Orders         | 는 General Vendor 용                |                              |                   |                   |
| 450000423                 |                                   |                              |                   |                   |
| 450000323                 |                                   |                              |                   |                   |
| 450000244                 | Document Date: 12/04/2023         | Delivery Note:               | Vendor: 28 Grand  | Rapids Grains     |
| 4500000156                | Posting Date: 12/04/2023          | Bill of Lading:              | HeaderText:       |                   |
| 450000029                 |                                   | 5                            |                   |                   |
| ~ Reservations            |                                   |                              |                   |                   |
| Blank                     |                                   |                              |                   |                   |
| $\sim$ Material Documents | Line Mat. Short Text              | V OK Qty in UnE              | EUn SLoc          | Stock Segment     |
| 500000360                 | 1 28 Wheat Germ                   |                              | I B Raw Materials |                   |
| 490000482                 |                                   | 5,000                        | ED Raw Materiats  |                   |
| 500000345                 |                                   |                              |                   |                   |
| 490000466                 |                                   |                              |                   |                   |
| 500000315                 |                                   |                              |                   |                   |
| 500000160                 |                                   |                              |                   |                   |
| 500000035                 |                                   | 🗑 Delete 📑 Contents          | 3 🙃 🕀 🛅           |                   |
| ✓Held Data                |                                   |                              |                   |                   |
| Blank                     | Aterial Quantity Where Purchase O | rder Data Partner            |                   |                   |
|                           |                                   |                              |                   | <u> </u>          |
|                           |                                   |                              |                   |                   |
|                           |                                   |                              |                   |                   |
|                           |                                   |                              | Post Cancel Re    | estart Hold Check |

SAP will let us know if the goods receipt has been saved by giving us a notification at the bottom of our screen.

Material document 5000000592 posted View details

The next step in the procurement process is the invoice receipt, this is where we can see the amount, we owe the vendor. On this screen, we can see the incoming invoice, from this, we know we owe the vendor Grand Rapids Grains \$1,500 for our ordered 5000 lb of quantity. Once we have confirmed all the information on this page we will post it to finalize the invoice and trigger SAP to start the accounting process of paying the vendor.

| < SAP                           |                                                   |            |              | Enter | Incoming Invoi | ce: Con | npany C | ode 28FS                                                      |                             |                            |                          |           |
|---------------------------------|---------------------------------------------------|------------|--------------|-------|----------------|---------|---------|---------------------------------------------------------------|-----------------------------|----------------------------|--------------------------|-----------|
|                                 | ✓ Show PO s                                       | tructure S | now worklist | 5     | 🗱 Simulate     | i Help  | o 🔍     | NF More $\sim$                                                |                             |                            |                          | Exit      |
| 는<br>Basic Data Pay             | ment Details                                      | Тах        | Contacts     | Note  |                |         |         | Vendor 28B100                                                 |                             |                            |                          | ¢         |
| Invoice da<br>Posting D<br>Amou | te: 12/04/2023<br>ate: 12/04/2023<br>nt: 1,500.00 |            | Referenc     | e:    | USD            |         | 0       | Company<br>28 Grand Rapid<br>1335 Sherman S<br>Grand Rapids M | s Grains<br>St.<br>II 49506 |                            | ¥0                       |           |
| Tax Amo<br>T                    | unt:                                              |            | Calculate    | Tax   | ~              |         |         |                                                               |                             |                            | I OI                     | ]         |
| Paymt ter<br>Baseline D         | ms: Due immediat<br>ate: 12/04/2023               | ety        |              |       |                |         | \$      |                                                               |                             |                            |                          |           |
| PO Reference                    |                                                   |            |              |       |                |         |         |                                                               |                             |                            |                          |           |
| Purchase Order/Sc               | neduling Agreemen                                 | t v        | 4500000423   | }     | Ì              |         |         |                                                               | Goods/ser<br>*Layout: Al    | vice items<br>Linformation | <u> </u>                 |           |
| Item Amo                        | int                                               | Quantity   | OI           | E7    | Purchase ord   | Item    | PO Te   | ext                                                           |                             |                            | Tax Code                 |           |
|                                 | 1,500.00                                          |            | 5,000LB      |       | 4500000423     | 10      | 28 Wh   | eat Germ                                                      |                             |                            | XI (Input<br>Post Cancel | Ç<br>Hold |

In this next screenshot, we are looking at the balance for Grand Rapids Grains, at the top of the screen it shows us the vendor we are looking at for easy identification. The table below shows how much we owe the vendor, for this specific vendor, we can see we owe the vendor \$1,500 from looking at the balance. We have purchased the product on accounts payable which is shown with the amount being under the "credit" column.

| < SAP                                                                                       |                       |                     | Vendor E  | Balance Display    |                  |          |    |
|---------------------------------------------------------------------------------------------|-----------------------|---------------------|-----------|--------------------|------------------|----------|----|
|                                                                                             | More V                |                     | 1         |                    |                  | 🗟 🗸 Exit |    |
| Ve                                                                                          | ndor: 28B100 28 0     | Grand Rapids Grains |           |                    |                  |          | 0  |
| Company                                                                                     | Code: 28FS 28 I       | Fitter Snacker      |           |                    |                  |          | L. |
| Fiscal                                                                                      | Year: 2023            |                     | 1         |                    |                  |          | I  |
| Display c                                                                                   | rrncy: USD            |                     |           |                    |                  |          |    |
| Bals Specia                                                                                 | l G/L                 |                     |           |                    |                  |          | I  |
|                                                                                             |                       |                     |           |                    |                  |          | I  |
| -<br>-<br>-<br>-<br>-<br>-<br>-<br>-<br>-<br>-<br>-<br>-<br>-<br>-<br>-<br>-<br>-<br>-<br>- | ∨ <b>B</b> ∨ <b>I</b> |                     |           |                    |                  |          | I  |
| Deried                                                                                      | Dahit                 | Creatit             | Balance   | Cumulativa Balance | Color (Durchesse |          | I  |
| Period                                                                                      | Depit                 | Credit              | Balance   | Cumulative Balance | Sales/Purchases  |          | I  |
| alance Carry                                                                                |                       |                     |           |                    |                  |          | I  |
| 2                                                                                           |                       |                     |           |                    |                  |          |    |
| 3                                                                                           |                       |                     |           |                    |                  |          |    |
| 4                                                                                           |                       |                     |           |                    |                  |          |    |
| 5                                                                                           |                       |                     |           |                    |                  |          | H  |
| 6                                                                                           |                       |                     |           |                    |                  |          |    |
| 7                                                                                           |                       |                     |           |                    |                  |          |    |
| 8                                                                                           |                       |                     |           |                    |                  |          |    |
| 9                                                                                           |                       |                     |           |                    |                  |          |    |
| 10                                                                                          |                       |                     |           |                    |                  |          |    |
| 12                                                                                          |                       | 1,500,00            | 1.500.00- | 1,500.00-          | 1,500.00-        |          | 0  |
|                                                                                             |                       |                     |           |                    |                  |          |    |

The next step in the procurement process is paying. In this screenshot, we are setting up an outgoing payment to pay our vendor for the raw materials purchased, you can see important information such as the selected vendor and payment amount. Once we have confirmed all the information we can select "post" which triggers SAP to pay our vendor.

| Cash Distribute Difference Charge Off Difference      Editing Options      Cash Distribute Difference      Partial Pmt Res.Items WH Tax      Account items 288100 28 Grand Rapids Grains | sc. Due More 🗸 | ≞ Exi           |
|----------------------------------------------------------------------------------------------------|----------------|-----------------|
| tandard Partial Pmt Res.Items WH Tax                                                                                                    |                |                 |
| Account items 288100 28 Grand Rapids Grains                                                                                                    |                |                 |
|                                                                                                    |                | 0               |
| Document Nu D Document Da P Busi Day USD Gross CashDiscount                                                                                                    | CDPer.         |                 |
| 3100000001 RE 12/04/2023 31 0 1,500.00-                                                                                                    |                |                 |
|                                                                                                    |                |                 |
| $\Theta$                                                                                                    |                | <> <sup>2</sup> |
| 🕅 🕄 🕄 🚊 🛒 🔍 🔍 Amount 🖉 Gross<>Net @ Currency 🂢 Items 🧪 Items                                                                                                    | Disc. 🥒 Disc.  |                 |
|                                                                                                    |                |                 |
| rocessing Status                                                                                                    |                |                 |
| Number of Items: 1 Amount Entered:                                                                                                    | 1,500.00-      |                 |
| Display from Item: 1 Assigned:                                                                                                    | 1,500.00-      |                 |
| Reason Code: Difference Postings:                                                                                                    |                |                 |
| Display in clearing currency Not Assigned:                                                                                                    | 0.00           |                 |
|                                                                                                    |                |                 |

We can see that the outgoing payment has been posted by the notification SAP sends us at the bottom of the screen, the next step is for accounting to record our journal.

#### Ocument 150000001 was posted in company code 28FS

Finally, now that we have purchased our product and have paid our vendor, we have completed the procurement process. In this screenshot, we are looking at the updated stock/requirement list for our raw material Wheat Germ, here we can see that the stock has increased by the ordered 5000.

| < |    | SA   | 2   | ,             |                     |              |                        |          |          | St       | tock/Re           | quiren   | nents List as | of 22 | 37 hrs        |       |   |      |                |     |   |      |
|---|----|------|-----|---------------|---------------------|--------------|------------------------|----------|----------|----------|-------------------|----------|---------------|-------|---------------|-------|---|------|----------------|-----|---|------|
|   |    |      |     |               | ~                   | Show         | / Overview Tr          | ree 📿    | 7 (      | M N      | Nore $\checkmark$ |          |               |       |               |       |   | Q    | Q <sup>+</sup> | ē   | 8 | Exit |
| Ě |    |      |     | Ma'<br>Descri | erial:              | 28R4<br>28 W | <u>20</u><br>heat Germ |          |          |          |                   |          |               |       |               |       |   |      |                |     |   |      |
|   |    |      |     | MRP           | Area:               | 28PT         |                        | 28 Fitte | er Snacl | ker Plar | nt                |          |               |       | Ex. manuf .:  |       |   |      |                |     |   |      |
|   |    |      |     |               | Plant:              | 28PT         |                        | MRP type | e: PD    |          | Mate              | rial typ | e: ROH        |       | Unit: LB      |       | P |      |                |     |   |      |
| Σ | 66 | 0    |     | v A           | <ul><li>✓</li></ul> | *            | 🚊 Date                 | 🛅 GR     | i s      | ST On    |                   | On       | Vendor        |       | Cust          |       |   | Page | 1              | / 1 |   |      |
| 5 | A  | Dat  | te  |               | MRF                 | el           | MRP eleme              | nt data  | R        | esched   | uling             | E Re     | ceipt/Reqmt   |       | Available Qty |       |   |      |                |     |   | ٥    |
|   |    | ]12/ | 047 | 2023          | Stoc                | K            |                        |          |          |          |                   |          |               |       |               | 0.950 |   |      |                |     |   | < >  |
|   |    |      |     |               |                     |              |                        |          |          |          |                   |          |               |       |               |       |   |      |                |     |   |      |

## Task #3-Total Owing to Grand Rapids in Fiscal Year 2023

In the next two screenshots, we are looking at the vendor balance display, this is where we can see the total owing to our vendor Grand Rapids Grains. Here we can see that our balance shows nothing which lets us know we don't owe our vendor anything currently. We can see a credit of \$1,500 which shows our previous ordered stock payment and was paid with a debit of \$1,500.

| < SAP                                                                          |                              |                         | Vendor B | alance Display     |                 |   |
|--------------------------------------------------------------------------------|------------------------------|-------------------------|----------|--------------------|-----------------|---|
| ~                                                                              | 聩 More ∽                     |                         |          |                    |                 | E |
| Vendor: 28B1<br>Company Code: 28F3<br>Fiscal Year: 2023<br>Display crrncy: USD | 00 28 Grand<br>5 28 Fitter S | Rapids Grains<br>nacker |          |                    |                 |   |
| Bals Special G/L                                                               |                              |                         |          |                    |                 |   |
| Period                                                                         | Debit                        | Credit                  | Balance  | Cumulative Balance | Sales/Purchases |   |
| 1                                                                              |                              |                         |          |                    |                 |   |
| 2                                                                              |                              |                         |          |                    |                 |   |
| 3                                                                              |                              |                         |          |                    |                 |   |
| 4                                                                              |                              |                         |          |                    |                 |   |
| 6                                                                              |                              |                         |          |                    |                 |   |
| 7                                                                              |                              |                         |          |                    |                 |   |
| 8                                                                              |                              |                         |          |                    |                 |   |
| 9                                                                              |                              |                         |          |                    |                 |   |
| 10                                                                             |                              |                         |          |                    |                 |   |
| 11                                                                             |                              |                         | _        |                    |                 |   |

| Debit    | Credit   | Balance                                      | Cumulative Balance                                          | Sales/Purchases                                                                                                    |                                                                                                    |                                                                                                    |
|----------|----------|----------------------------------------------|-------------------------------------------------------------|----------------------------------------------------------------------------------------------------|----------------------------------------------------------------------------------------------------|----------------------------------------------------------------------------------------------------|
| Debit    | Credit   | Balance                                      | Cumulative Balance                                          | Sales/Purchases                                                                                                    |                                                                                                    |                                                                                                    |
| Debit    | Credit   | Balance                                      | Cumulative Balance                                          | Sales/Purchases                                                                                                    |                                                                                                    |                                                                                                    |
|          |          |                                              |                                                             |                                                                                                    |                                                                                                    |                                                                                                    |
|          |          |                                              |                                                             |                                                                                                    |                                                                                                    |                                                                                                    |
|          |          |                                              |                                                             |                                                                                                    |                                                                                                    |                                                                                                    |
|          |          |                                              |                                                             |                                                                                                    |                                                                                                    |                                                                                                    |
|          |          |                                              |                                                             |                                                                                                    |                                                                                                    |                                                                                                    |
|          |          |                                              |                                                             |                                                                                                    |                                                                                                    |                                                                                                    |
|          |          |                                              |                                                             |                                                                                                    |                                                                                                    |                                                                                                    |
|          |          |                                              |                                                             |                                                                                                    |                                                                                                    |                                                                                                    |
|          |          |                                              |                                                             |                                                                                                    |                                                                                                    |                                                                                                    |
|          |          |                                              |                                                             |                                                                                                    |                                                                                                    |                                                                                                    |
|          |          |                                              |                                                             |                                                                                                    |                                                                                                    |                                                                                                    |
|          |          |                                              |                                                             |                                                                                                    |                                                                                                    |                                                                                                    |
|          |          |                                              |                                                             |                                                                                                    |                                                                                                    |                                                                                                    |
| 1,500.00 | 1,500.00 |                                              |                                                             | 1,500.00-                                                                                                    |                                                                                                    |                                                                                                    |
|          |          |                                              |                                                             |                                                                                                    |                                                                                                    |                                                                                                    |
|          |          |                                              |                                                             |                                                                                                    |                                                                                                    |                                                                                                    |
|          |          |                                              |                                                             |                                                                                                    |                                                                                                    |                                                                                                    |
|          |          |                                              |                                                             |                                                                                                    |                                                                                                    |                                                                                                    |
| 1,500.00 | 1,500.00 |                                              |                                                             | 1,500.00-                                                                                                    |                                                                                                    |                                                                                                    |
|          | 1,500.00 | 1,500.00<br>1,500.00<br>1,500.00<br>1,500.00 | 1,500.00 1,500.00<br>1,500.00 1,500.00<br>1,500.00 1,500.00 | 1,500.00 1,500.00 1,5 | 1,500.00         1,500.00         1,500.00           1,500.00         1,500.00         1,500.00           1,500.00         1,500.00         1,500.00 | 1,500.00         1,500.00         1,500.00         1,500.00           1,500.00         1,500.00         1,500.00           1,500.00         1,500.00         1,500.00           1,500.00         1,500.00         1,500.00 |

### Task #4- Complete Customer Order

In this task, we had a previous customer with an inquiry call back and ask to buy the stock from the inquiry. To do this we need to start by creating a standard order from an inquiry, on this screenshot we have the page open and filled out to create an order, all the information was saved from the original inquiry including the information of the customer, originally communicated price, product, and quantity. Once we have reviewed the information with the customer we are good to "save" the order to trigger the next step in SAP.

| <     | SAP Create                                                      | ate Standard Order: Overview                    |        |
|-------|-----------------------------------------------------------------|-------------------------------------------------|--------|
|       |                                                                 |                                                 | Exit   |
|       | Standard Order: Net Value:                                      | ue: <u>5.750.00</u> <mark>U</mark> SD           | 0      |
|       | Sold-To Party: 28W200 28 Meijer, Inc. / 2929 Walker Ave. / Gran | Grand Rapids MI 49544                           |        |
|       | Ship-To Party: 28W200 28 Meijer, Inc. / 2929 Walker Ave. / Gran | Grand Rapids MI 49544                           | - 1    |
|       | Cust. Reference: 28-BARS Cust. Ref. Date:                       | ate:                                            | - 1    |
| Sales | Item Overview Item detail Ordering party Procurement            | nent Shipping Reason for rejection              |        |
|       | * Req. Deliv.Date D 12/04/2023 Deliver.Plant:                   | ant:                                            | 0      |
|       | Complete Dlv.: D Total Weight:                                  | ght: 1,975 LB                                   |        |
|       | Delivery Block: Volume:                                         | me: 0.000                                       |        |
|       | Billing Block: V Pricing Date:                                  | ate: 12/04/2023                                 |        |
|       | Pyt Terms: 0001 Pay immediately w/o deduction                   |                                                 |        |
|       | Inco. Version:                                                  |                                                 |        |
|       | Incoterms: FOB                                                  |                                                 |        |
|       | Inco. Location1: Receiving Dock                                 |                                                 |        |
| B     |                                                                 | di Group ३                                      |        |
| Al    | Items                                                           |                                                 | _11    |
|       | tem Material Req. Se                                            | q. Segment Order Quantity Un S Item Description | C      |
|       | <u>10</u> 28F100                                                | 25¢V 28 NRG-A                                   | Û      |
|       |                                                                 | Save                                            | Cancel |

We know the order has been created and saved by the notification SAP leaves us at the bottom of our screen indicating so.

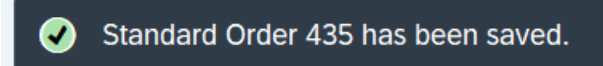

We can now look at the document flow which shows us the updated progress of a customer order. From this screenshot we can see that the inquiry has been completed and we are now in an open status of our order.

| < SAP                                                         |             |      |               | Doc       | cument Flow   |          |                   |              |
|---------------------------------------------------------------|-------------|------|---------------|-----------|---------------|----------|-------------------|--------------|
| V Q i Statu                                                   | is Overview | 69   | Display Docur | nent Serv | vice Document | s Jil    | More $\checkmark$ | Exit         |
| Business Partner28W200 28 Meijer, Inc.Material28F100 28 NRG-A |             |      |               |           |               |          |                   | ALVALVALVALV |
|                                                               |             |      |               |           |               |          |                   |              |
| Document                                                      | Quantity    | Unit | Ref. Value    | Currency  | On            | Time     | Status            |              |
| √                                                             | 25          | CV   | 5,750.00      | USD       | 12/04/2023    | 21:45:53 | Completed         |              |
| General Standard Order 0000000435 / 10                        | 25          | CV   | 5,750.00      | USD       | 12/04/2023    | 23:14:32 | Open              |              |
|                                                               |             |      |               |           |               |          |                   |              |
|                                                               |             |      |               |           |               |          |                   |              |
|                                                               |             |      |               |           |               |          |                   |              |
|                                                               |             |      |               |           |               |          |                   |              |
|                                                               |             |      |               |           |               |          |                   |              |
|                                                               |             |      |               |           |               |          |                   |              |
|                                                               |             |      |               |           |               |          |                   |              |
|                                                               |             |      |               |           |               |          |                   |              |
|                                                               |             |      |               |           |               |          |                   |              |
|                                                               |             |      |               |           |               |          |                   |              |
|                                                               |             |      |               |           |               |          |                   |              |
|                                                               |             |      |               |           |               |          |                   |              |
|                                                               |             |      |               |           |               |          |                   |              |
|                                                               |             |      |               | -         |               | _        |                   |              |
|                                                               |             |      |               |           |               |          |                   |              |

The next step is to create an outbound delivery for our customer's order, in this screen, we are inputting the shipping information for our customer, we have inputted the material and quantity as well as the ship-to-party. We can now save the document to trigger the next step and send the outbound delivery to the warehouse to be packaged.

| < SAP                                                                              | Outbound Delivery Cr                                                      | eate: Overview                                                            |                |
|------------------------------------------------------------------------------------|---------------------------------------------------------------------------|---------------------------------------------------------------------------|----------------|
| I i i i i i i i i i i i i i i i i i i i                                            | Post Goods Issue More $\sim$                                              |                                                                           | Q, Q⁺ Exit     |
| Outbound Deliv:<br>Ship-to party: 28W200                                           | Document Date: 12/04/2023<br>28 Meijer, Inc. / 2929 Walker Ave. / Grand R | apids MI 49544                                                            |                |
| Planned Gl:         12/05/2023         00:0           Actual Gl Date:         00:0 | DTotal Weight: 1<br>DDNo. of Packages:                                    | ,975 LB                                                                   |                |
| All Items                                                                          |                                                                           |                                                                           | 0              |
| All Items                                                                          | Deliv. Qty                                                                | Un Description                                                            | @<br>Req. Segn |
| Items       Itm     Material       10     28F100                                   | Deliv. Oty<br>25                                                          | Un Description<br>CV 28 NRG-A                                             | ©<br>Req. Segn |
| All Items Itm Material 10 28F100                                                   | Deliv. Qty<br>25<br>↔                                                     | Un Description<br>CV 28 NRG-A                                             | Req. Segn      |
| All Items Itm Material 10 28F100                                                   | t V Main items                                                            | Un       Description         CV       28 NRG-A         77       All items | Req. Segn      |

We can see it has been saved from the SAP notification.

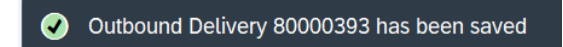

Now we can reflect on the document flow and see the standard order has been completed and has opened the outbound delivery from completing a step and moved on to the next in the customer order process.

| < SAP                                                               |          |       |               | Docur     | ment Flow   |          |                   |             |
|---------------------------------------------------------------------|----------|-------|---------------|-----------|-------------|----------|-------------------|-------------|
| V Q i Status C                                                      | Overview | 6ð Di | splay Documer | nt Servic | e Documents | ad M     | lore $\checkmark$ | Exit        |
| Business Partner 28W200 28 Meijer, Inc.<br>Material 28F100 28 NRG-A |          |       |               |           |             |          |                   | YALV ALVALV |
|                                                                     |          |       |               |           |             |          |                   |             |
| Document                                                            | Quantity | Unit  | Ref. Value    | Currency  | On          | Time     | Status            |             |
|                                                                     | 25       | CV    | 5,750.00      | USD       | 12/04/2023  | 21:45:53 | Completed         |             |
| $\sim$ $\Rightarrow$ Standard Order 000000435 / 10                  | 25       | CV    | 5,750.00      | USD       | 12/04/2023  | 23:14:32 | Completed         |             |
| Outbound Delivery 0080000393 / 10                                   | 25       | CV    |               |           | 12/04/2023  | 23:23:47 | Open              |             |
|                                                                     |          |       |               |           |             |          |                   |             |
|                                                                     |          |       |               |           |             |          |                   |             |
|                                                                     |          |       |               |           |             |          |                   |             |
|                                                                     |          |       |               |           |             |          |                   |             |
|                                                                     |          |       |               |           |             |          |                   |             |
|                                                                     |          |       |               |           |             |          |                   |             |
|                                                                     |          |       |               |           |             |          |                   |             |
|                                                                     |          |       |               |           |             |          |                   |             |
|                                                                     |          |       |               |           |             |          |                   |             |
|                                                                     |          |       |               |           |             |          |                   |             |
|                                                                     |          |       |               |           |             |          |                   |             |
|                                                                     |          |       |               |           |             |          |                   |             |
|                                                                     |          |       |               |           |             |          |                   |             |
|                                                                     |          |       |               |           |             |          |                   |             |
|                                                                     |          |       |               |           | _           |          |                   | <br>        |
|                                                                     |          |       |               |           |             |          |                   |             |

In this stage, our outbound delivery has made it to the warehouse, we now need to "pick" the order to remove them from the warehouse and package them for delivery. In the SAP screen, we can see the quantity needed input the amount that has been picked in the "Pick Qty" location and fill out the warehouse location under SLoc. Once we have packed the order, we can save our progress to SAP.

| < SA       | P                                                                        | Outbound De  | livery             | 80000393 Change: O                      | verview                |          |                  |          |              |
|------------|--------------------------------------------------------------------------|--------------|--------------------|-----------------------------------------|------------------------|----------|------------------|----------|--------------|
|            | ✓ 6≱ 13 10 11                                                            | Post Go      | ods Iss            | sue More 🗸                              |                        |          | Q                | ¢ 🖷      | Exit         |
| Ou         | Itbound Deliv.: 80000393 Do<br>Ship-to party: 28W200 🖸 28 Meijer, In     | cument Date: | 12/04/<br>er Ave./ | /2023<br>/ Grand Rapids MI 4954         | 4                      |          |                  |          |              |
| Item Overv | iew Picking Loading Shipment Sta                                         | tus Overview | G                  | oods Movement Data                      | 1                      |          |                  |          |              |
| X          | Pick Date/Time:         12/05/2023         00:0           Warehouse No.: | Ov           | rtlPicks<br>allWMS | Status: A Not Yet P<br>Status: No WM Tr | icked<br>rnsf Ord Reqd |          |                  |          |              |
| All Item   | 15                                                                       |              |                    |                                         |                        |          |                  |          | ۲            |
| All Item   | Material                                                                 | Plnt<br>28PT | SLoc               | Req. Segment                            | Deliv. Qty             | Un       | Picked Qty       | Un       | ©<br>Ba      |
| All Item   | Material 28F100                                                          | Plnt<br>28PT | SLoc<br>300        | Req. Segment                            | Deliv. Qty<br>25       | Un<br>CV | Picked Qty<br>25 | Un<br>CV | ⊜<br>Ba      |
| All Item   | IS<br>Material<br>28F100                                                 | Plnt<br>28PT | SLoc<br>300        | Req. Segment                            | Deliv. Qty<br>25       | Un<br>CV | Picked Qty<br>25 | Un<br>CV | ©<br>Ba      |
| All Item   | IS<br>Materiat<br>28F100                                                 | PInt<br>28PT | SLoc<br>300        | Req. Segment                            | Deliv. Oty<br>25       | Un<br>CV | Picked Qty<br>25 | Un<br>CV | ©<br>Ba      |
| All Item   | S<br>Material<br>28F100<br>8<br>⊕⊖                                       | PInt<br>28PT | SLoc<br>300        | Req. Segment                            | Deliv. Qty<br>25       | Un<br>CV | Picked Oty<br>25 | Un<br>CV | ©<br>Ba<br>↔ |
| All Item   | S<br>Material<br>28F100<br>€ ⊕ ◯                                         | PInt<br>28PT | SLoc<br>300        | Req. Segment                            | 25                     | Un<br>CV | Picked Qty<br>25 | Un       | ⊜<br>Ba      |

The updated document flow will now show us that the picking request has been completed, but the outbound delivery is still open as Fitter Snacker still has ownership of the product and the delivery process is not complete.

| < SAP                                                      |            |           |             | Document Flow                                 |      |
|------------------------------------------------------------|------------|-----------|-------------|-----------------------------------------------|------|
| ✓ Q i Statu                                                | s Overview | 6ð Displa | ay Document | Service Documents 📊 🚍 Additional Links More 🗸 | Exit |
| Business Partner 28W200 28 Meijer, Inc.                    |            |           |             |                                               |      |
|                                                            |            |           |             |                                               |      |
| Document                                                   | On         | Time      | Status      |                                               |      |
| ✓                                                          | 12/04/2023 | 21:45:53  | Completed   |                                               |      |
| ✓                                                          | 12/04/2023 | 23:14:32  | Completed   |                                               |      |
| $\sim$ $\equiv$ $\rightarrow$ Outbound Delivery 0080000393 | 12/04/2023 | 23:23:47  | In Process  |                                               |      |
| Picking Request 20231204                                   | 12/04/2023 | 23:28:44  | Completed   |                                               |      |
|                                                            |            |           |             | -                                             |      |
|                                                            |            |           |             |                                               |      |
|                                                            |            |           |             |                                               |      |
|                                                            |            |           |             |                                               |      |
|                                                            |            |           |             |                                               |      |
|                                                            |            |           |             |                                               |      |
|                                                            |            |           |             |                                               |      |
|                                                            |            |           |             |                                               |      |
|                                                            |            |           |             |                                               |      |
|                                                            |            |           |             |                                               |      |
|                                                            |            |           |             |                                               |      |
|                                                            |            |           |             |                                               |      |
|                                                            |            |           |             |                                               |      |
|                                                            |            |           |             |                                               |      |
|                                                            | 1          |           |             |                                               |      |
|                                                            |            |           |             |                                               |      |

The last step in the delivery process is to "Post goods issue", by doing this you are turning ownership over from Fitter Snacker your company to the customer. The stock of this product will now be updated to the new available quantity and sends the physical product to the customer from your warehouse.

| < SAP                       | Change Outbound Delivery |          |
|-----------------------------|--------------------------|----------|
| V 69 🛄 🗷 兽 🤤                | Post Goods Issue More ~  | Exit     |
| Outbound Delivery: 80000393 | Post Goods Issue         | Exit     |
|                             |                          |          |
|                             |                          |          |
|                             |                          | Continue |

We can now see that the outbound delivery has been saved by the notification given by SAP.

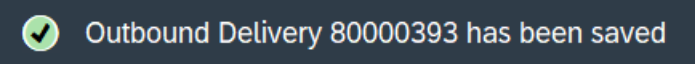

Another step of document flow is now complete, but the delivery process is not complete as we have not received our payment from the customer.

| < SAP                                           |            |            |            | Document Flow                                                             |
|-------------------------------------------------|------------|------------|------------|---------------------------------------------------------------------------|
| V Q i Status                                    | Overview   | 6ð Display | Document   | Service Documents $ II  = \frac{1}{27}$ Additional Links More $\sim$ Exit |
| Business Partner 28W200 28 Meijer, Inc.         | ALV,       |            |            | <u>ALVAIVALVAIVALVAIVALVAIV</u>                                           |
| Document                                        | On         | Time       | Status     |                                                                           |
| ✓                                               | 12/04/2023 | 21:45:53   | Completed  |                                                                           |
| √                                               | 12/04/2023 | 23:14:32   | Completed  |                                                                           |
| ✓ $\blacksquare$ → Outbound Delivery 0080000393 | 12/04/2023 | 23:23:47   | In Process |                                                                           |
| Picking Request 20231204                        | 12/04/2023 | 23:28:44   | Completed  |                                                                           |
| GD goods issue:delvy 490000064                  | 12/04/2023 | 23:32:03   | Complete   |                                                                           |
|                                                 |            |            |            |                                                                           |
|                                                 |            |            |            |                                                                           |
|                                                 |            |            |            |                                                                           |
|                                                 |            |            |            |                                                                           |
|                                                 |            |            |            |                                                                           |
|                                                 |            |            |            |                                                                           |
|                                                 |            |            |            |                                                                           |
|                                                 |            |            |            |                                                                           |
|                                                 |            |            |            |                                                                           |
|                                                 |            |            |            |                                                                           |
|                                                 |            |            |            |                                                                           |
|                                                 |            |            |            |                                                                           |
|                                                 |            |            |            |                                                                           |
|                                                 |            |            |            |                                                                           |

In this screen we are completing the next step of sending the invoice to the customer through the billing due list. Once selected the correct bill and reviewing it is all correct, we can send it to the customer.

| < SAP                                                                                                    | Maintain Billing Due List                                                                      |     |
|----------------------------------------------------------------------------------------------------|------------------------------------------------------------------------------------------------|-----|
| ✓ ≛ ₩ 00 7 ₩ More ∨                                                                                          | E                                                                                              | cit |
| S BL_SOrg. Billing Date Sold-To BillT DstC Document DChl                                                     | Dv Doc.C. Addre. Sold-To Party Sold-to locat. Sort Te. Items re. Count. ShPt POD Stat. Net V   | 'e  |
| X         L         28FS         12/05/2023         28W200         F2         US         80000393         WH | SB J 26032 28 Meijer, Inc. Grand Rapids 28SP 5,750                                             | 1   |
|                                                                                                    |                                                                                                |     |
|                                                                                                    |                                                                                                |     |
|                                                                                                    |                                                                                                |     |
|                                                                                                    |                                                                                                |     |
|                                                                                                    |                                                                                                |     |
|                                                                                                    |                                                                                                |     |
|                                                                                                    |                                                                                                |     |
|                                                                                                    |                                                                                                |     |
|                                                                                                    |                                                                                                |     |
|                                                                                                    |                                                                                                |     |
|                                                                                                    | Simulation Individual Billing Document Collective Billing Document Collective Billing Doc/Onli | he  |

We can now see on the document flow that the invoice and the delivery step have been completed, the last step in this process is to complete a journal entry for our customer payment. By instruction of the task, we will be stopping here and leaving the journal entry "not cleared".

| < SAP                                               |            |            |             | Document Flow                                                                              |      |
|-----------------------------------------------------|------------|------------|-------------|--------------------------------------------------------------------------------------------|------|
| ✓ Q i Status                                        | Overview   | 6ට Display | Document    | Service Documents $ _{\Pi} $ $\stackrel{result}{\Rightarrow}$ Additional Links More $\vee$ | Exit |
| Business Partner 28W200 28 Meijer, Inc.             |            |            |             | IVALVAIVALVAIVALVAIVALVAI                                                                  |      |
|                                                     |            |            |             |                                                                                            |      |
| Document                                            | On         | Time       | Status      |                                                                                            |      |
| ✓                                                   | 12/04/2023 | 21:45:53   | Completed   |                                                                                            |      |
| V 📮 Standard Order 0000000435                       | 12/04/2023 | 23.14.32   | Completed   |                                                                                            |      |
| $\sim$ 🗐 $\rightarrow$ Outbound Delivery 0080000393 | 12/04/2023 | 23:23:47   | Completed   |                                                                                            |      |
| Picking Request 20231204                            | 12/04/2023 | 23:28:44   | Completed   |                                                                                            |      |
| GD goods issue:delvy 490000064                      | 12/04/2023 | 23:32:03   | Complete    |                                                                                            |      |
| 🗸 🗐 Invoice 0090000334                              | 12/04/2023 | 23:41:27   | Completed   |                                                                                            |      |
| Journal Entry 009000003                             | 12/04/2023 | 23:41:27   | Not Cleared |                                                                                            |      |
|                                                     |            |            |             |                                                                                            |      |
|                                                     |            |            |             |                                                                                            |      |
|                                                     |            |            |             |                                                                                            |      |
|                                                     |            |            |             |                                                                                            |      |
|                                                     |            |            |             |                                                                                            |      |
|                                                     |            |            |             |                                                                                            |      |
|                                                     |            |            |             |                                                                                            |      |
|                                                     |            |            |             |                                                                                            |      |
|                                                     |            |            |             |                                                                                            |      |
|                                                     |            |            |             |                                                                                            |      |
|                                                     |            |            |             |                                                                                            |      |
|                                                     |            |            |             |                                                                                            |      |
|                                                     |            |            |             |                                                                                            |      |
|                                                     |            |            |             |                                                                                            |      |

## Task #5-Displaying BOM

In this screenshot and task, we are looking at a multilevel BOM for our finished product NRG-B bars. A BOM is a bill of material, and it is made up of all the information of ingredients needed in the making of a product. Here we can see the product selected for easy identification and all the raw and semi-finished products. We can also see the base product which is the set amount of a product we can make, for this example its 7.

| V         Image: All of the second second seco | < SAP                                                                          |                                    |                          |        |         |       |   |      |         | Disp     | lay M   | ultilev | vel BO | M                                         |              |      |
|----------------------------------------------------------------------------------------------------|--------------------------------------------------------------------------------|------------------------------------|--------------------------|--------|---------|-------|---|------|---------|----------|---------|---------|--------|-------------------------------------------|--------------|------|
| Material<br>Plant/Usage/Att. 28F110<br>Description         28F110<br>28 NRG-B<br>Base Oty (CV)         28 NRG-B<br>7.000           Explosion level         Item         Obj.         Component number         Object description         Ovfl         Comp. Qty (CUn)         Uol         Ict         Et           1         0010         6         285210         28 Dough NRG-B         500         LB         L           .2         0010         6         288380         28 Oats         2500         LB         L           .2         0020         6         288380         28 Oats         250         LB         L           .2         0020         6         288320         28 Cinnamon         5         LB         L           .2         0040         6         288300         28 Cinnamon         5         LB         L           .2         0050         6         288300         28 Cloves         1         LB         L           .2         0060         6         288300         28 Cloves         1         LB         L           .2         0070         6         288300         28 Cloves         1         LB         L           .2         0070         6                                                                                                    |                                                                                | ×                                  | ۲ I                      | 7 🕑    | Ē       | Ð     | æ | 疁    | 矖       | A        | ୍       | ο×      | \$     | More $\checkmark$                         | Q 🖶          | Exit |
| Explosion level         Item         Obj.         Component number         Object description         Ovfl         Comp. Qty (CUn)         Uol         Ict         Et           1         0010         282210         28 Dough NRG-B         500         LB         L           .2         0010         287380         28 Oats         250         LB         L           .2         0020         287420         28 Wheat Germ         50         LB         L           .2         0030         287370         28 Nutmeg         2         LB         L           .2         0040         287370         28 Nutmeg         2         LB         L           .2         0050         287300         28 Cloves         1         LB         L           .2         0060         287300         28 Cloves         1         LB         L           .2         0060         287300         28 Cloves         1         LB         L           .2         0070         287300         28 Cloves         1         LB         L           .2         0070         287300         28 Cloves         1         L         L           .2         0070                                                                                                    | Material<br>Plant/Usage/Alt<br>Description<br>Base Qty (CV )<br>Reqd Qty (CV ) | 28F1<br>28PT<br>28 N<br>7.000<br>7 | 10<br>7/1/0<br>RG-B<br>0 | 01     |         |       |   |      |         |          |         |         |        |                                           |              | Î    |
| .1       0010       2825210       28 Dough NRG-B       500       LB       L         .2       0010       287380       28 Oats       250       LB       L         .2       0020       28R420       28 Wheat Germ       50       LB       L         .2       0030       28R320       28 Cinnamon       5       LB       L         .2       0040       28R370       28 Nutmeg       2       LB       L         .2       0050       G       28R300       28 Cloves       1       LB       L         .2       0060       G       28R300       28 Cloves       1       LB       L         .2       0060       G       28R300       28 Cloves       1       LB       L         .2       0070       G       288300       28 Canola       7       GAL       L         .2       0070       G       288300       28 Vit/Min Powder       5       LB       L         .2       0090       G       288300       28 Vit/Min Powder       50       LB       L         .2       0100       G       287350       28 Hazeinuts       30       LB       L <t< th=""><th>Explosion level</th><th>Item</th><th>Obj</th><th>Compo</th><th>nent ni</th><th>umber</th><th></th><th>Obje</th><th>ect des</th><th>cription</th><th>י.<br/>ו</th><th></th><th>Ovfl</th><th>Comp. Qty (CUn) UoM Ict Ex. Requirement S</th><th>Segment Stor</th><th>ck</th></t<>                                                                                                    | Explosion level                                                                | Item                               | Obj                      | Compo  | nent ni | umber |   | Obje | ect des | cription | י.<br>ו |         | Ovfl   | Comp. Qty (CUn) UoM Ict Ex. Requirement S | Segment Stor | ck   |
| 2       0010       6       28380       28 Oats       250 LB       L        2       0020       6       28420       28 Wheat Germ       50 LB       L        2       0030       6       28320       28 Cinnamon       5       LB       L        2       0040       6       287370       28 Nutmeg       2       LB       L        2       0050       6       28730       28 Cloves       1       LB       L        2       0050       6       28730       28 Cloves       1       LB       L        2       0060       6       28730       28 Cloves       1       LB       L        2       0060       6       287300       28 Canola       7       GAL       L        2       0070       6       28300       28 Canola       7       GAL       L        2       0080       6       288300       28 Protein Powder       50       LB       L        2       0100       6       287350       28 Hazelnuts       30       LB       L        2       0110       6       287340       28 Dates       70                                                                                                    | .1                                                                             | 0010                               | 8                        | 285210 | )       |       |   | 28 D | ough    | NRG-B    |         |         |        | 500 LB L                                  |              |      |
| 2       0020       \$28R420       28 Wheat Germ       50 LB       L        2       0030       \$28R320       28 Cinnamon       5 LB       L        2       0040       \$28R370       28 Nutmeg       2 LB       L        2       0050       \$28R330       28 Cloves       1 LB       L        2       0060       \$28R360       28 Honey       10 GAL       L        2       0070       \$28R300       28 Canola       7 GAL       L        2       0080       \$28R390       28 Vit/Min Powder       5 LB       L        2       0090       \$28R390       28 Protein Powder       50 LB       L        2       0100       \$28R350       28 Hazelnuts       30 LB       L        2       0110       \$28R340       28 Dates       70 LB       L                                                                                                    | 2                                                                              | 0010                               | 0                        | 28R380 | )       |       |   | 28 C | Dats    |          |         |         |        | 250 LB L                                  |              |      |
| 2       0030       \$\overline{2}\$ 28R320       28 Cinnamon       \$\overline{5}\$ LB       L        2       0040       \$\overline{2}\$ 28R370       28 Nutmeg       2       LB       L        2       0050       \$\overline{2}\$ 28R330       28 Cloves       1       LB       L        2       0060       \$\overline{2}\$ 28R360       28 Honey       10       GAL       L        2       0070       \$\overline{2}\$ 28R300       28 Canola       7       GAL       L        2       0080       \$\overline{2}\$ 28R300       28 Vit/Min Powder       5       LB       L        2       0090       \$\overline{2}\$ 28R350       28 Protein Powder       50       LB       L        2       0100       \$\overline{2}\$ 28R350       28 Hazelnuts       30       LB       L        2       0110       \$\overline{2}\$ 28R340       28 Dates       70       LB       L                                                                                                    | 2                                                                              | 0020                               | 8                        | 28R420 | )       |       |   | 28 V | Vheat   | Germ     |         |         |        | 50 LB L                                   |              |      |
| .2       0040       \$28370       28 Nutmeg       2 LB       L         .2       0050       \$28330       28 Cloves       1 LB       L         .2       0060       \$287360       28 Honey       10 GAL       L         .2       0070       \$287300       28 Cloves       10 GAL       L         .2       0070       \$287300       28 Canola       7 GAL       L         .2       0070       \$287300       28 Canola       7 GAL       L         .2       0080       \$288410       28 Vit/Min Powder       5 LB       L         .2       0090       \$288390       28 Protein Powder       50 LB       L         .2       0100       \$287350       28 Hazelnuts       30 LB       L        2       0110       \$288340       28 Dates       70 LB       L                                                                                                    | 2                                                                              | 0030                               | ₿                        | 28R320 | )       |       |   | 28 C | innam   | ion      |         |         |        | 5 LB L                                    |              |      |
| .2       0050       \$\$\$\$ 28R330       28 Cloves       1       LB       L         .2       0060       \$\$\$\$ 28R360       28 Honey       10       GAL       L         .2       0070       \$\$\$\$\$\$\$\$\$28R300       28 Canola       7       GAL       L        2       0080       \$\$\$\$\$\$\$\$28R300       28 Canola       7       GAL       L        2       0080       \$\$\$\$\$\$\$\$\$\$28R390       28 Vit/Min Powder       5       LB       L        2       0090       \$\$\$\$\$\$\$\$\$\$\$\$\$\$\$\$\$28R390       28 Protein Powder       50       LB       L        2       0100       \$\$\$\$\$\$\$\$\$\$\$\$\$\$\$\$\$\$\$\$\$\$\$\$\$\$\$\$\$\$\$\$\$\$\$\$                                                                                                    | 2                                                                              | 0040                               | ₿                        | 28R370 | )       |       |   | 28 N | lutmeg  | 1        |         |         |        | 2 LB L                                    |              |      |
| .2       0060       28R360       28 Honey       10       GAL       L         .2       0070       28R300       28 Canola       7       GAL       L        2       0080       28R410       28 Vit/Min Powder       5       LB       L        2       0090       28R390       28 Protein Powder       50       LB       L        2       0100       28R350       28 Hazelnuts       30       LB       L        2       0110       28R340       28 Dates       70       LB       L                                                                                                    | 2                                                                              | 0050                               | $\otimes$                | 28R330 | )       |       |   | 28 C | loves   |          |         |         |        | 1 LB L                                    |              |      |
| 2       0070       G 28R300       28 Canola      7       GAL       L        2       0080       28R410       28 Vt/Min Powder      6       L      2        2       0090       28R390       28 Protein Powder      6       LB       L        2       0100       28R350       28 Hazeinuts      30       LB       L        2       0110       28R340       28 Dates      70       LB       L                                                                                                    | 2                                                                              | 0060                               | ₿                        | 28R360 | )       |       |   | 28 H | loney   |          |         |         |        | 10 GAL L                                  |              |      |
| 2       0080       \$28R310       28 Vit/Min Powder       \$LB       L        2       0090       \$28R330       28 Protein Powder       \$0 LB       L        2       0100       \$28R350       28 Hazelnuts       30 LB       L        2       0110       \$28R340       28 Dates       70 LB       L                                                                                                    | 2                                                                              | 0070                               | ₿                        | 28R300 | )       |       |   | 28 C | anola   |          |         |         |        | 7 GAL L                                   |              |      |
| 2       0090                                                                                                    | 2                                                                              | 0080                               | ₿                        | 28R410 | )       |       |   | 28 V | ′it/Min | Powde    | r       |         |        | 5 LB L                                    |              |      |
| 2     0100<br>287350               28 Hazelnuts               30 LB             L           2         0110<br>287340               28 Dates               70 LB             L                                                                                                    | 2                                                                              | 0090                               | θ                        | 28R390 | )       |       |   | 28 P | rotein  | Powde    | r       |         |        | 50 LB L                                   |              |      |
| 2 0110 <table-cell> 28R340 28 Dates 70 LB L</table-cell>                                                                                                    | 2                                                                              | 0100                               | 0                        | 28R350 | )       |       |   | 28 H | lazelnu | uts      |         |         |        | 30 LB L                                   |              |      |
|                                                                                                    | 2                                                                              | 0110                               | 8                        | 28R340 | )       |       |   | 28 D | ates    |          |         |         |        | 70 LB L                                   |              |      |
|                                                                                                    |                                                                                |                                    |                          |        |         |       |   | < >  |         |          |         |         |        |                                           | <            | . >  |

#### Task #6-Displaying Routings

In this task, we are displaying routings for our finished product NRG-B bars and semi-finished product NRG-B dough. Routing is the location of work centers that are needed to manufacture a product, for NRG-B bars the work center is BAKELINE.

|        | Ma     | Group: 28   | 10    |      |          | Group       | Counter: 2 | 28 NRG-B<br>28 NRG-B |    |     |    |    |      |       |      |          |    |                   |
|--------|--------|-------------|-------|------|----------|-------------|------------|----------------------|----|-----|----|----|------|-------|------|----------|----|-------------------|
| Operat | ion Ov | erview      |       |      |          |             |            |                      |    |     |    |    |      |       |      |          |    |                   |
| Ope    | SOp    | Work center | Plant | Con  | Standard | Description |            |                      | Lo | PRT | Cl | Ob | Pe ( | Cu Su | Base | Quantity | Un | . S               |
| 0010   |        | DARELINE    | 2001  | DAKE |          | bake Dough  |            |                      |    |     |    |    |      |       | /    |          | CV | 30                |
|        |        |             |       |      |          |             |            |                      |    |     |    |    |      |       |      |          |    |                   |
|        |        |             |       |      |          |             |            |                      |    |     |    |    |      |       |      |          |    |                   |
|        |        |             |       |      |          |             |            |                      |    |     |    |    |      |       |      |          |    |                   |
|        |        |             |       |      |          |             |            |                      |    |     |    |    |      |       |      |          |    |                   |
|        |        |             |       |      |          |             |            |                      |    |     |    |    |      |       |      |          |    |                   |
|        |        |             |       |      |          |             |            |                      |    |     |    |    |      |       |      |          |    |                   |
|        |        |             |       |      |          |             |            |                      |    |     |    |    |      |       |      |          |    |                   |
|        |        |             |       |      |          |             |            |                      |    |     |    |    |      |       |      |          |    |                   |
|        |        |             |       |      |          |             |            |                      |    |     |    |    |      |       |      |          |    |                   |
|        |        | $\odot$     |       |      |          |             |            |                      |    |     |    |    |      |       |      |          |    | $\langle \rangle$ |

We can see more on our product routing if we go into the details tab. In the details, we see further information such as production setup time and machine time. This can be important when it comes to forecasting and planning for products. The production and setup is 30 minutes for NRG-B bars.

| < SAP                                                                                                    | Display Routing: Operation Details                                                                                                    |      |
|----------------------------------------------------------------------------------------------------|----------------------------------------------------------------------------------------------------|------|
|                                                                                                    | Work center in Routings in Sequences Allocation in PRT More $\sim$                                                                                                    | Exit |
| Group: 28<br>Material: 28F110<br>Operation                                                                                 | Group Counter: 2 28 NRG-B 28 NRG-B                                                                                                    | Ĵ    |
| Activity: 0010<br>Control key: BAKE<br>Plant: 28PT<br>Work center: BAKELINE<br>Standard Text Key:                          | Suboperation:<br>Routing/Ref. op. set - internal proc.<br>Baking Line Workcenter<br>Bake Dough<br>Long Text Exists:                                                                                             |      |
| Base Quantity: 7<br>Operation unit: CV<br>Break Time: 0.000<br>Std Value U<br>Setup: 30 M<br>Machine: 30 M<br>Labor: 0.000 | Conversion of Units of Measure          Header       Unit       Operat.       Un         1       CV       <=>:1       CV         n       Act.       Type       Efficiency         IN       In       In       In | ¢    |

The next screenshot is for the semi-finished product NRG-B dough, from this we can see the work center is MIXERS and has a base quantity of 500.

| Ope.         SOp         Work center         Plant         Con         Standard         Description         Lo         PRT         Cl         Ob         Pe         Cu         Standard         Standard <th< th=""><th>Base Quantity Ur<br/>500 LB</th></th<>                                                                                                    | Base Quantity Ur<br>500 LB |
|----------------------------------------------------------------------------------------------------|----------------------------|
| 0010 MIXERS 28PT MIX Mix Dough                                                                                                    | 500 LB                     |
| Image: Control of the control of the control of th |                            |

| < SAP                                                                     | Display Routing: Operation Details                                                                                                    |      |
|---------------------------------------------------------------------------|----------------------------------------------------------------------------------------------------|------|
| ~ <                                                                       | < > 范 🖗 Work center 🖬 Routings 🛋 Sequences Allocation 🛋 PRT More 🗸                                                                                                    | Exit |
| Group: 28<br>Material: 285210<br>Operation                                | Group Counter: 4 28 Dough NRG-B<br>28 Dough NRG-B                                                                                                    |      |
| Activity:<br>Control key:<br>Plant:<br>Work center:<br>Standard Text Key: | y: 0010 Suboperation:<br>y: MIX Routing/Ref. op. set - internal proc.<br>tt: 28PT<br>tr: MIXERS Standard Mixer Workcenter<br>v: Mix Dough                                                                                                    |      |
| Standard Values                                                           | Long Text Exists:                                                                                                    |      |
| Base Quantity:<br>Operation unit:<br>Break Time:                          | y: 500<br>Header Unit Operat Un<br>1 LB <=>: 1 LB<br>Std Value Un Act. Type Efficiency                                                                                                    |      |
| Setup:<br>Machine:<br>Labor:                                              | 2:     30     MIN       2:     30     MIN       7:     0.000     Image: Comparison of the second second |      |

More details on NRG-B dough show that the setup and production are 30 minutes and the work center is MIXERS.

#### Task #7- Product Groups

In this task, it was asked to change the product group proportion for our product group for NRG-A bars and NRG-B bars. Product groups are groups of data of one or more products decided by the individual using SAP, they make for easy accessibility and a structured form for planning and forecasting. In this situation, we made the proportion 65% for NRG-A bars and 35% for NRG-B bars.

| < SAP                                                    | Change Produc        | ct Group: Maintain Mem | bers (Materials)             |             |
|----------------------------------------------------------|----------------------|------------------------|------------------------------|-------------|
| → Hierarchy Graphic Version                              | s Master Data        | Product Group Graphic  | Delete Member $$ More $\sim$ | Exit        |
| Product group: 28 NRG GROUP:<br>28 NRG-A and NRG-B Group |                      |                        |                              |             |
| Plant: 28PT: 28 Base Unit: CV                            | Fitter Snacker Plant |                        |                              |             |
| Member number                                            | Plnt Unit conv.      | Aggr.fact. Proport     | ion Uo V N F Short Text      |             |
| 28F100                                                   | 28PT 1               | 1 1                    | 65 CV 28 NRG-A               |             |
| 28F110                                                   | 28PT 2               |                        | 35 CV 28 NRG-B               | J           |
|                                                          |                      |                        |                              |             |
| $\odot$                                                  |                      |                        |                              | •           |
|                                                          |                      |                        |                              | Save Cancel |

#### Task 8-Sales Forecast

In this task we obtained valuable information from a SOP meeting on our forecast for the next couple months. The forecast is predicted to be 30 cases in January, 40 in February, and 50 in March, it has been decided to create a production plan that is synchronous with sales. Synchronous with sales means that the information will constantly be updated. The "IndReq" will be calculated using the prediction that 65% of our sales will come from NRG-A bars and 35% of our sales will come from NRG-B bars, SAP will do the work to calculate the percentage for example for January its predicted to sell 30 cases that will be 10.5 cases of NRG-B bars and 19.5 cases of NRG-A bars.

#### Task #9-Rough Cut Plan

This task asked to create a rough-cut plan from the information on forecasting in Task 8 which was obtained through a SOP meeting. A rough-cut plan is a form of planning that is used to solve for future demand. In this screenshot, we are looking at the page to create a rough-cut plan, we needed to input the information from the previous task into the correct sections to create our plan. From this screenshot we can see that we have inputted for our sales to be 30 cases in January, 40 in February, and 50 in March. SAP has responded by creating a plan to have enough stock and responding to what we need for production.

| < SAP                                                              |                         |                       |                   | Creat     | e Rough-Cut Pl | an                        |             |           |           |      |        |
|--------------------------------------------------------------------|-------------------------|-----------------------|-------------------|-----------|----------------|---------------------------|-------------|-----------|-----------|------|--------|
|                                                                    | Chara                   | cteristic 🔳           | More $\checkmark$ |           |                |                           |             |           |           |      | Exit   |
| Product group:<br>Plant:<br>Version:<br>SOP: plan individual produ | 28 NR(<br>28PT<br>528 V | G GROUP<br>ersion 528 |                   |           | 28 NRG-/       | A and NRG-B<br>ew, inacti | Group<br>ve |           |           |      | 0      |
| Planning Table                                                     | Un                      | M 12/2023             | M 01/2024         | M 02/2024 | M 03/2024      | M 04/2024                 | M 05/2024   | M 06/2024 | M 07/2024 |      |        |
| Sales                                                              | CV                      |                       | 30                | 40        | 50             |                           |             |           |           |      | 0      |
| C Production                                                       | CV                      |                       | 30                | 40        | 50             |                           |             |           |           |      | Ť      |
| Stock level                                                        | cv                      |                       |                   |           |                |                           |             |           |           |      |        |
| Target stock level                                                 | CV                      |                       |                   |           |                |                           |             |           |           |      |        |
| Range of Coverage                                                  | •••                     |                       |                   |           |                |                           |             |           |           |      |        |
| Target days' supply                                                | •••                     |                       |                   |           |                |                           |             |           |           |      |        |
|                                                                    |                         |                       |                   |           |                |                           |             |           |           |      |        |
|                                                                    |                         |                       |                   |           |                |                           |             |           |           |      |        |
|                                                                    |                         |                       |                   |           |                |                           |             |           |           |      | ^      |
|                                                                    |                         | K «                   | < > [             | ×         |                |                           |             |           |           |      |        |
|                                                                    |                         |                       |                   |           |                |                           |             |           |           | Save | Cancel |

Once we have reviewed our information we can save it to trigger the plan, SAP will give us a notification at the bottom of our screen to acknowledge the saved document.

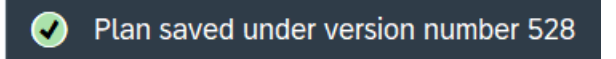

## Task #10-Disaggregate Rough Cut Plan

In this task we were asked to disaggregate and transfer the planning for the NRG group to the individual products. This means we are looking at the individual raw material to further look into the rough-cut plan. In this screenshot we have changed the required group and have been given an error log to notify us of the change.

| K SAP Error Log                                                                                                    |          |
|----------------------------------------------------------------------------------------------------|----------|
| ✓ Q、 ≞ 〒 7 図 録 合 回 細 正 扱 Long Text More ∨                                                                                                    | ् 🗟 Exit |
| Message log created on 12/07/2023 Number of Messages 2 - Information Message 0 - Warning Messages 2 - Error Messages 0                                                                                                    | ▲<br>■   |
| MT Ar_Numb_ Message Text Material MRP Ar_ Plant Rq_ DV ReqmtsPl                                                                                                    |          |
| W         6P         513         Requirement existed in deleted state, and was chenged 28F100         28PT         28PT         VSF AG           W         6P         513         Requirement existed in deleted state, and was chenged 28F110         28PT         28PT         VSF AG |          |
|                                                                                                    |          |
|                                                                                                    |          |
|                                                                                                    |          |
|                                                                                                    |          |
|                                                                                                    |          |
|                                                                                                    |          |
|                                                                                                    |          |
|                                                                                                    |          |
|                                                                                                    |          |

## Task #11- Stock/Requirements List

In this task we were asked to look at the stock/requirements list after creating our rough-cut plan for the three months. Here we can see that the stock is getting impacted by a "IndReq" which represents the forecasted needed for finished goods. The "IndReq" is for the month and amount assigned.

|                                                                                                    |                                                                                                    |                                     |                                                    |                                                                                                    | Stock/R                                                                                                | equirem                                                       | ients List a | s of 16:06                                        | hrs                                                                                                    |                          |                |            |                |          |                                          |      |
|----------------------------------------------------------------------------------------------------|----------------------------------------------------------------------------------------------------|-------------------------------------|----------------------------------------------------|----------------------------------------------------------------------------------------------------|----------------------------------------------------------------------------------------------------|---------------------------------------------------------------|--------------|---------------------------------------------------|----------------------------------------------------------------------------------------------------|--------------------------|----------------|------------|----------------|----------|------------------------------------------|------|
| ~                                                                                                    | Show O                                                                                                    | Verview Tree                        | 3                                                  | 7 🛛                                                                                                    | More $\sim$                                                                                            |                                                               |              |                                                   |                                                                                                    |                          |                | <b>a</b> a | ę              | 3 é      | য় E)                                    | xit  |
| Material                                                                                                    | I: 28F110                                                                                                    | 2                                   |                                                    |                                                                                                    |                                                                                                    |                                                               |              |                                                   |                                                                                                    |                          |                |            |                |          |                                          |      |
| Description                                                                                                    | n: 28 NRG                                                                                                    | i-B                                 |                                                    |                                                                                                    |                                                                                                    |                                                               |              |                                                   |                                                                                                    |                          |                |            |                |          |                                          |      |
| MRP Area                                                                                                    | a: 28PT                                                                                                    |                                     | 28 Fitter                                          | r Snacker P                                                                                                    | lant                                                                                                   |                                                               |              |                                                   | Ex. manuf.:                                                                                                    |                          |                |            |                |          |                                          |      |
| Plant                                                                                                    | t: 28PT                                                                                                    |                                     | MRP type:                                          | PD                                                                                                    | Mat                                                                                                    | erial type                                                    | EFFRT        | Unit                                              | CV                                                                                                    |                          |                |            |                |          |                                          |      |
|                                                                                                    |                                                                                                    |                                     |                                                    |                                                                                                    |                                                                                                    |                                                               |              |                                                   |                                                                                                    |                          | L.P            |            |                |          |                                          |      |
| Σ 63 🖉 👪 😫                                                                                                    | <b>≫ ≈</b> :                                                                                                    | ≞ Date                              | 🛗 GR                                               | 🛗 ST On                                                                                                    |                                                                                                    | ) On                                                          | Vendor       | Cu                                                | st.                                                                                                    |                          | Pa             | ge         | 1 /            | 1        |                                          |      |
| 🔄 A Date M                                                                                                    | IRP el M                                                                                                    | IRP element of                      | data                                               | Resche                                                                                                    | eduling                                                                                                | E Red                                                         | ceipt/Reqmt  |                                                   | Available Qty                                                                                                    |                          |                |            |                |          | ۲                                        |      |
| Q 12/07/2023 St                                                                                                    | tock                                                                                                    |                                     |                                                    |                                                                                                    |                                                                                                    |                                                               |              |                                                   |                                                                                                    | 7                        |                |            |                |          | \$                                       |      |
| Q 01/01/2024 Ind                                                                                                    | dReq VS                                                                                                    | SF                                  |                                                    |                                                                                                    |                                                                                                    |                                                               |              | 11-                                               |                                                                                                    | 4-                       |                |            |                |          |                                          |      |
| @ 02/01/2024 Inc                                                                                                    | dReq VS                                                                                                    | SF                                  |                                                    |                                                                                                    |                                                                                                    |                                                               |              | 14-                                               |                                                                                                    | 18-                      |                |            |                |          |                                          |      |
| a 0370172024 Ind                                                                                                    | areq vs                                                                                                    | 5F                                  |                                                    |                                                                                                    |                                                                                                    |                                                               |              | 18-                                               |                                                                                                    | 36-                      |                |            |                |          |                                          |      |
|                                                                                                    |                                                                                                    |                                     |                                                    |                                                                                                    |                                                                                                    |                                                               |              |                                                   |                                                                                                    |                          | -              |            |                |          |                                          |      |
|                                                                                                    |                                                                                                    |                                     |                                                    |                                                                                                    |                                                                                                    |                                                               |              |                                                   |                                                                                                    |                          |                |            |                |          | - 51                                     |      |
|                                                                                                    |                                                                                                    |                                     |                                                    |                                                                                                    |                                                                                                    |                                                               |              |                                                   |                                                                                                    |                          |                |            |                |          |                                          |      |
|                                                                                                    |                                                                                                    |                                     |                                                    |                                                                                                    |                                                                                                    |                                                               |              |                                                   |                                                                                                    |                          |                |            |                |          |                                          |      |
|                                                                                                    |                                                                                                    | /                                   |                                                    |                                                                                                    |                                                                                                    |                                                               |              |                                                   |                                                                                                    |                          |                |            |                |          |                                          |      |
|                                                                                                    |                                                                                                    |                                     |                                                    |                                                                                                    |                                                                                                    |                                                               |              |                                                   |                                                                                                    |                          |                |            |                |          |                                          |      |
|                                                                                                    |                                                                                                    |                                     |                                                    |                                                                                                    |                                                                                                    |                                                               |              |                                                   |                                                                                                    |                          |                |            |                |          |                                          |      |
|                                                                                                    |                                                                                                    |                                     |                                                    |                                                                                                    |                                                                                                    |                                                               |              |                                                   |                                                                                                    |                          |                |            |                |          |                                          |      |
|                                                                                                    |                                                                                                    |                                     |                                                    |                                                                                                    |                                                                                                    |                                                               |              |                                                   |                                                                                                    |                          |                |            |                |          |                                          | _    |
|                                                                                                    |                                                                                                    |                                     |                                                    |                                                                                                    |                                                                                                    |                                                               |              |                                                   |                                                                                                    |                          |                |            |                |          |                                          |      |
|                                                                                                    |                                                                                                    |                                     |                                                    |                                                                                                    |                                                                                                    |                                                               |              |                                                   |                                                                                                    |                          |                |            |                |          |                                          |      |
| < SAP                                                                                                    |                                                                                                    |                                     |                                                    |                                                                                                    | Stock/F                                                                                                | Requirer                                                      | nents List a | as of 16:07                                       | 7 hrs                                                                                                    |                          |                |            |                |          |                                          |      |
| < SAP                                                                                                    | Show C                                                                                                    | Overview Tree                       | e <b>4</b> ]                                       | S 7                                                                                                    | Stock/F                                                                                                | Requirer<br>More ~                                            | nents List a | as of 16:07                                       | 7 hrs                                                                                                    |                          |                | Q (        | <b>≏</b> †     | đ        | en en en en en en en en en en en en en e | Exit |
| < <b>SAP</b>                                                                                                    | Show C                                                                                                    | Dverview Tree                       | e 4                                                | C 7                                                                                                    | Stock/F                                                                                                | Requirer<br>More ~                                            | nents List a | as of 16:07                                       | 7 hrs                                                                                                    |                          |                | Q (        | <b>≏</b> †     | đ        | ŝ                                        | Exit |
| < SAP                                                                                                    | Show C                                                                                                    | Dverview Tree                       | e 4]                                               | Ĵγ                                                                                                    | Stock/F                                                                                                | Requirer<br>More ~                                            | nents List a | as of 16:07                                       | 7 hrs                                                                                                    |                          |                | Q, 0       | <b>੨</b> ⁺     | đ        | - F                                      | Exit |
| < SAP<br>✓<br>✓<br>Materia<br>Description                                                                                                    | Show C<br>al: <u>28F100</u><br>n: 28 NRG                                                                                                    | Dverview Tree<br>Q<br>3-A           | e €                                                | S V                                                                                                    | Stock/F                                                                                                | Requirer<br>More 🗸                                            | nents List a | as of 16:07                                       | 7 hrs                                                                                                    |                          |                | Q, (       | ⊃†             | đ        | 8                                        | Exit |
| < SAP<br>✓<br>✓<br>Materia<br>Description<br>MRP Area                                                                                                    | Show C<br>al: <u>28F10(</u><br>n: 28 NRG<br>a: 28PT                                                                                                    | Dverview Tree<br>0<br>3-A           | e 🗲<br>28 Fitte                                    | ට 7<br>er Snacker F                                                                                                    | Stock/F                                                                                                | Requirer<br>More ~                                            | nents List a | as of 16:07                                       | 7 hrs<br>Ex. manuf.:                                                                                                    |                          |                | Q (        | a‡             | 6        | 87                                       | Exit |
| < SAP<br>✓<br>Materia<br>Description<br>MRP Area<br>Plan                                                                                                    | Show C<br>28F100<br>11: 28 NRG<br>28 NRG<br>28 PT<br>28 PT                                                                                                    | Dverview Tree<br>Q<br>G-A           | e €]<br>28 Fitte<br>MRP type                       | ♀     ♥       er Snacker F       ::       PD                                                                                   | Stock/F                                                                                                | Requirer<br>More ~<br>terial typ                              | nents List a | as of 16:07<br>Uni                                | 7 hrs<br>Ex. manuf.:<br>it: CV                                                                                                    |                          | ( <del>)</del> | Q (        | ⊇‡             | đ        | 27                                       | Exit |
| <ul> <li>✓ SAP</li> <li>✓</li> <li>✓</li> <li>Materia</li> <li>Description</li> <li>MRP Area</li> <li>Plan</li> </ul>                                                                                                    | Show C<br>al: 28F100<br>n: 28 NRG<br>a: 28PT<br>11: 28PT                                                                                                    | Dverview Tree<br>Q<br>3-A           | 28 Fitte<br>MRP type                               | C ∇<br>er Snacker P<br>: PD                                                                                                    | Stock/F                                                                                                | Requirer<br>More ~<br>terial typ                              | nents List a | as of 16:07<br>Uni                                | 7 hrs<br>Ex. manuf.:<br>it: CV                                                                                                    |                          |                | Q (        | at .           | đ        | 27                                       | Exit |
| <ul> <li>SAP</li> <li>✓</li> <li>Materia</li> <li>Description</li> <li>MRP Area</li> <li>Plan</li> <li>Σ 6∂ ℓ</li></ul>                                                                                                    | Show C<br>al: 28F100<br>n: 28 NRG<br>a: 28PT<br>nt: 28PT                                                                                                    | Dverview Tree<br>0<br>3-A<br>≜ Date | 28 Fitte<br>MRP type                               | C V<br>er Snacker F<br>: PD                                                                                                    | Stock/F                                                                                                | Requirer<br>More ~<br>terial typ                              | nents List a | as of 16:07<br>Uni                                | 7 hrs<br>Ex. manuf.:<br>it: CV                                                                                                    |                          | P              | Q (        | x <sup>+</sup> | ē<br>/ 1 | 2 <sup>3</sup>                           | Exit |
| K SAP<br>Materia<br>Description<br>MRP Area<br>Plan<br>Σ 6δ ℓ τ τ τ                                                                                                    | Show C<br>at: 28F100<br>n: 28 NRG<br>a: 28PT<br>tt: 28PT<br>x: 28PT                                                                                                    | Dverview Tree                       | 28 Fitte<br>28 Fitte<br>MRP type<br>III GR         | C V<br>er Snacker F<br>: PD<br>E ST Or<br>Resch                                                                                | Stock/F                                                                                                | Requirer<br>More ~<br>terial typ<br>] On<br>. E Re            | nents List a | as of 16:07<br>Uni<br>r C                         | 7 hrs<br>Ex. manuf.:<br>it: CV<br>ust.<br>Available Qty                                                                                                    |                          | P              | Q (        | at<br>1 .      | <b>a</b> | 23<br>9                                  | Exit |
| Κ     SAP       Materia     Description       MRP Area     Plan       Σ     Go P       Δ     A Date       N     Q       12/07/2023     St                                                                                                    | Show C<br>at: 28F100<br>n: 28 NRG<br>a: 28PT<br>28PT<br>28PT<br>%<br>%<br>%<br>%<br>%<br>%<br>%<br>%<br>%<br>%<br>%<br>%<br>%<br>%<br>%<br>%<br>%<br>%<br>%                                                                                                    | Dverview Tree                       | 28 Fitte<br>28 Fitte<br>MRP type<br>III GR<br>data | er Snacker P<br>: PD<br>ST Or<br>Resch                                                                                         | Stock/F                                                                                                | Requirer<br>More $\checkmark$<br>terial typ<br>) On<br>. E Re | nents List a | as of 16:07<br>Uni<br>r C<br>t                    | 7 hrs<br>Ex. manuf.:<br>it: CV<br>ust.<br>Available Qty                                                                                                    | 934                      | P              | Q (        | at<br>1 .      | <b>a</b> | E2<br>()                                 | Exit |
| SAP           ✓           Materia           Description           MRP Area           Plan           Σ           Δ           Δ                                                                                                    | Show C<br>at: 28F100<br>n: 28 NRG<br>a: 28PT<br>28PT<br>28PT<br>28PT<br>\$<br>\$<br>\$<br>\$<br>\$<br>\$<br>\$<br>\$<br>\$<br>\$<br>\$<br>\$<br>\$<br>\$<br>\$<br>\$<br>\$<br>\$<br>\$                                                                                                    | Dverview Tree                       | 28 Fitte<br>28 Fitte<br>MRP type<br>I GR<br>data   | er Snacker F<br>: PD<br>ST Or<br>Resch                                                                                         | Stock/F                                                                                                | Requirer<br>More ~<br>terial typ<br>] On<br>. E Re            | nents List a | as of 16:07<br>Uni<br>t<br>20                     | 7 hrs<br>Ex. manuf.:<br>it: CV<br>ust.<br>Available Qty                                                                                                    | 934<br>914               | P              | Q (        | at<br>1 .      | ₽        | 8<br>•<br>•                              | Exit |
| SAP           Μateria           Description           MRP Area           Plan           Σ         63           Δ         2           Δ         12/07/2023           Δ         01/01/2024           Δ         02/01/2024                                                                                                    | Show C<br>at: 28F100<br>n: 28 NRG<br>at: 28PT<br>tt: 28PT<br>X28PT<br>MRP eL., M<br>tock<br>MRP eL., M<br>tock<br>VS<br>ddReq VS                                                                                                    | Dverview Tree                       | 28 Fitte<br>MRP type<br>GR<br>data                 | er Snacker F<br>: PD<br>ST Or<br>Resch                                                                                         | Stock/F                                                                                                | Requirer<br>More ~<br>terial typ<br>0 n<br>. E Re             | nents List a | as of 16:07<br>Uni<br>r C<br>t<br>20<br>26        | 7 hrs<br>Ex. manuf.:<br>it: CV<br>ust.<br>Available Qty                                                                                                    | 934<br>914<br>888        | P              | Q (        | ¤ <sup>‡</sup> | ₽ 1      | 6 <sup>7</sup><br>0                      | Exit |
| Σ         Gold         Gold         Materia           Description         MRP Area         Plan           Σ         Gold         S         S           S         A         Date         M           Q         12/07/2023         SI         SI           Q         01/01/2024         In         Q           Q         03/01/2024         In         Q                                                                                                    | Show C<br>at: 28F100<br>n: 28 NRG<br>a: 28PT<br>tt: 28PT<br>x: 28PT<br>x                                                                                                    | Dverview Tree                       | 28 Fitte<br>MRP type<br>GR<br>data                 | C V<br>er Snacker P<br>: PD<br>E ST Or<br>Resch                                                                                | Stock/F                                                                                                | Requirer<br>More ~<br>terial typ                              | nents List a | as of 16:07<br>Uni<br>r CC<br>t<br>20<br>26<br>33 | 7 hrs<br>Ex. manuf.:<br>it: CV<br>ust.<br>Available Qty                                                                                                    | 934<br>914<br>888<br>855 | P              | Q (        | at<br>1 .      | ē        | 8 <sup>3</sup>                           | Exit |
| <ul> <li>✓ SAP</li> <li>✓ Materia</li> <li>Description</li> <li>MRP Area</li> <li>Plan</li> <li>∑ 6∂ 𝒜 𝔤 𝔤</li> <li>∑ 6∂ 𝒜 𝔤 𝔤</li> <li>▲ Date</li> <li>M 12/07/2023</li> <li>St</li> <li>Q 01/01/2024</li> <li>In</li> <li>Q 03/01/2024</li> <li>In</li> </ul>                                                                                                    | Show C<br>at: 28F100<br>n: 28 NRG<br>a: 28PT<br>tt: 28PT<br>xt: 28PT<br>xt:                                                                                                    | Dverview Tree                       | 28 Fitte<br>MRP type<br>GR<br>data                 | C V<br>er Snacker P<br>: PD<br>ST Or<br>Resch                                                                                  | Stock/F                                                                                                | Requirer<br>More ~<br>terial typ<br>C C Re                    | nents List a | as of 16:07<br>Uni<br>r CC<br>t<br>20<br>26<br>33 | 7 hrs<br>Ex. manuf.:<br>it: CV<br>ust.<br>Available Qty                                                                                                    | 934<br>914<br>888<br>855 | P              | Q (        | ¤⁺<br>1 .      | <i>₽</i> | 8<br>•<br>•                              | Exit |
| <ul> <li>✓ SAP</li> <li>✓ Materia</li> <li>Description</li> <li>MRP Area</li> <li>Plan</li> <li>∑ 6∂ 𝖉 𝒱 𝒱</li> <li>∑ 6∂ 𝖉 𝒱 𝒱</li> <li>∑ 6∂ 𝖉 𝒱 𝒱</li> <li>∑ 6∂ 𝖉 𝒱 𝒱</li> <li>∑ 9 𝔅</li> <li>○ 12/07/2023 St</li> <li>○ 01/01/2024 In</li> <li>○ 02/01/2024 In</li> <li>○ 03/01/2024 In</li> </ul>                                                                                                    | Show C<br>at: 28F100<br>n: 28 NRG<br>a: 28PT<br>at: 28PT<br>x 28PT<br>x 28PT | Dverview Tree                       | 28 Fitte<br>MRP type<br>GR<br>data                 | er Snacker F<br>: PD<br>E ST Or<br>Resch                                                                                       | Stock/R<br>Plant<br>Ma<br>C<br>C<br>C<br>C<br>C<br>Ma                                                  | Requirer<br>More ~<br>Terial typ<br>On<br>E Re                | nents List a | as of 16:07<br>Uni<br>r CC<br>t<br>20<br>26<br>33 | 7 hrs<br>Ex. manuf.:<br>it: CV<br>ust.<br>Available Qty                                                                                                    | 934<br>914<br>888<br>855 | P              | Q (        | ¤*<br>1 .      | e        | 8<br>8<br>0<br>0                         | Exit |
| <ul> <li>✓ SAP</li> <li>✓ Materia</li> <li>Description</li> <li>MRP Area</li> <li>Plan</li> <li>∑ 6∂ 𝒜 𝒱 𝒱</li> <li>∑ 6∂ 𝒜 𝒱 𝒱</li> <li>Q 12/07/2023</li> <li>St</li> <li>Q 01/01/2024</li> <li>In</li> <li>Q 03/01/2024</li> <li>In</li> </ul>                                                                                                    | Show C<br>at: 28F100<br>n: 28 NRG<br>a: 28PT<br>t: 28PT<br>x: 28PT<br>x:                                                                                                    | Dverview Tree                       | 28 Fitte<br>MRP type<br>GR<br>data                 | C V<br>er Snacker P<br>: PD<br>ST Or<br>Resch                                                                                  | Stock/F                                                                                                | Requirer<br>More ~<br>terial typ<br>) On<br>. E Re            | nents List a | as of 16:07<br>Uni<br>r CC<br>t<br>20<br>26<br>33 | 7 hrs<br>Ex. manuf.:<br>it: CV<br>ust.<br>Available Qty                                                                                                    | 934<br>914<br>888<br>855 | P              | Q (        | at<br>1 .      | e        | 2<br>9<br>0                              | Exit |
| <ul> <li>✓ SAP</li> <li>✓ Materia</li> <li>Description</li> <li>MRP Area</li> <li>Plan</li> <li>∑ 6∂ </li> <li>2 6∂ </li> <li>2 6∂ </li> <li>2 6∂ </li> <li>2 6∂ </li> <li>2 6∂ </li> <li>3 A Date</li> <li>M</li> <li>Q 12/07/2023</li> <li>St</li> <li>Q 01/01/2024</li> <li>In</li> <li>Q 03/01/2024</li> <li>In</li> <li>In</li>     &lt;</ul>                                                                                                    | Show C<br>at: 28F100<br>n: 28 NRG<br>a: 28PT<br>at: 28PT<br>XRP et M<br>tock<br>dReq VS<br>adReq VS<br>adReq VS                                                                                                    | Dverview Tree                       | 28 Fitte<br>MRP type<br>GR<br>data                 | C V<br>er Snacker P<br>: PD<br>E ST Or<br>Resch                                                                                | Stock/R<br>I I<br>Plant<br>Ma<br>C<br>C<br>C<br>C<br>C<br>Ma                                           | Requirer<br>More ~<br>terial typ<br>) On<br>. E Re            | nents List a | as of 16:07<br>Uni<br>r CC<br>t<br>20<br>26<br>33 | 7 hrs<br>Ex. manuf.:<br>it: CV<br>ust.<br>Available Qty                                                                                                    | 934<br>914<br>888<br>855 | P              | Q (        | at 1 .         | e        | 8                                        | Exit |
| <ul> <li>✓ SAP</li> <li>✓ Materia</li> <li>Description</li> <li>MRP Area</li> <li>Plan</li> <li>∑ 6∂ </li> <li>2 </li> <li>A Date</li> <li>M</li> <li>Q 12/07/2023</li> <li>St</li> <li>Q 01/01/2024</li> <li>In</li> <li>Q 03/01/2024</li> <li>In</li> <li>In</li> <li>Q 03/01/2024</li> </ul>                                                                                                    | Show C<br>at: 28F100<br>n: 28 NRG<br>a: 28PT<br>28PT<br>28PT<br>XRP eL. M<br>tock<br>MRP eL. M<br>tock<br>VS<br>adReq VS<br>adReq                                                                                                    | Dverview Tree                       | 28 Fitte<br>MRP type<br>GR<br>data                 | C V<br>er Snacker P<br>PD<br>E ST Or<br>Resch                                                                                  | Stock/R<br>Plant<br>Ma<br>C<br>C<br>Ma                                                                 | Requirer<br>More ~<br>Terial typ<br>On<br>E Re                | nents List a | as of 16:07<br>Uni<br>r C<br>t<br>20<br>26<br>33  | Ex. manuf.:         it:       CV         ust.         Available Qty         -         -         -         -         -         -         -         -         -         -         -         -         -         -         -         -         -         -         -         -         -         -         -         -         -         -         -         -         -         -         -         -         -         -         -         -         -         -         -         -         -         -         -         -         -         -         -         -         -         -         -      <     | 934<br>914<br>888<br>855 | P              | Q (        | 1              | e        | 8                                        | Exit |
| <ul> <li>✓ SAP</li> <li>Materia</li> <li>Description</li> <li>MRP Area</li> <li>Plan</li> <li>∑ 6∂ </li> <li>ℤ ℤ</li> <li>Q 12/07/2023</li> <li>St</li> <li>Q 01/01/2024</li> <li>In</li> <li>Q 02/01/2024</li> <li>In</li> <li>Q 03/01/2024</li> <li>In</li> <li>Q 03/01/2024</li> </ul>                                                                                                    | Show C<br>at: 28F100<br>n: 28 NRG<br>a: 28PT<br>at: 28PT<br>MRP et N<br>tock<br>MRP et N<br>tock<br>VS<br>adReq VS<br>adReq VS<br>adReq VS<br>adReq VS                                                                                                    | Dverview Tree                       | 28 Fitte<br>MRP type<br>GR<br>data                 | C ∇<br>er Snacker P<br>PD<br>Resch                                                                                             | Stock/R<br>I<br>Plant<br>Ma<br>C<br>C<br>C<br>Ma<br>Ma<br>Ma<br>Ma<br>Ma<br>Ma<br>Ma<br>Ma<br>Ma<br>Ma | Requirer<br>More ~<br>Terial typ<br>D On<br>E. E Re           | nents List a | as of 16:07<br>Uni<br>r CC<br>t<br>20<br>26<br>33 | Ex. manuf.:         it:       CV         ust.         Available Qty         -         -         -         -         -         -         -         -         -         -         -         -         -         -         -         -         -         -         -         -         -         -         -         -         -         -         -         -         -         -         -         -         -         -         -         -         -         -         -         -         -         -         -         -         -         -         -         -         -         -         -      <     | 934<br>914<br>888<br>855 | P              | Q (        | a <sup>*</sup> | e        | 8<br>•<br>•                              | Exit |
| <ul> <li>✓ SAP</li> <li>Materia</li> <li>Description</li> <li>MRP Area</li> <li>Plan</li> <li>∑ 6∂ </li> <li>2 </li> <li>A Date</li> <li>M </li> <li>Q 12/07/2023</li> <li>St</li> <li>Q 01/01/2024</li> <li>In</li> <li>Q 03/01/2024</li> <li>In</li> <li>Q 03/01/2024</li> <li>In</li> <li>In<td>Show C<br/>at: 28F100<br/>n: 28 NRG<br/>a: 28PT<br/>at: 28PT<br/>XRP et N<br/>tock<br/>MRP et N<br/>tock<br/>VS<br/>dReq VS<br/>dReq VS<br/>dReq VS</td><td>Overview Tree</td><td>28 Fitte<br/>MRP type<br/>GR<br/>data</td><td>C V<br/>er Snacker P<br/>PD ST Or<br/>Resch</td><td>Stock/R<br/>I n<br/>Ma<br/>Ma<br/>eeduling</td><td>Requirer<br/>More ~<br/>Terial typ<br/>Con<br/>E. E Re<br/>E Re</td><td>nents List a</td><td>as of 16:07<br/>Uni<br/>r C<br/>t<br/>20<br/>26<br/>33</td><td>7 hrs<br/>Ex. manuf.:<br/>it: CV<br/>ust.<br/>Avaitable Qty<br/>-<br/>-<br/>-<br/>-<br/>-<br/>-<br/>-<br/>-<br/>-<br/>-<br/>-<br/>-<br/>-</td><td>934<br/>914<br/>888<br/>855</td><td>P</td><td>Q (</td><td>1</td><td>e</td><td>8<br/>9<br/>•<br/>•<br/>•</td><td>Exit</td></li></ul> | Show C<br>at: 28F100<br>n: 28 NRG<br>a: 28PT<br>at: 28PT<br>XRP et N<br>tock<br>MRP et N<br>tock<br>VS<br>dReq VS<br>dReq VS<br>dReq VS                                                                                                    | Overview Tree                       | 28 Fitte<br>MRP type<br>GR<br>data                 | C V<br>er Snacker P<br>PD ST Or<br>Resch                                                                                       | Stock/R<br>I n<br>Ma<br>Ma<br>eeduling                                                                 | Requirer<br>More ~<br>Terial typ<br>Con<br>E. E Re<br>E Re    | nents List a | as of 16:07<br>Uni<br>r C<br>t<br>20<br>26<br>33  | 7 hrs<br>Ex. manuf.:<br>it: CV<br>ust.<br>Avaitable Qty<br>-<br>-<br>-<br>-<br>-<br>-<br>-<br>-<br>-<br>-<br>-<br>-<br>-                                                                                                    | 934<br>914<br>888<br>855 | P              | Q (        | 1              | e        | 8<br>9<br>•<br>•<br>•                    | Exit |
| <ul> <li>✓ SAP</li> <li>Materia</li> <li>Description</li> <li>MRP Area</li> <li>Plan</li> <li>∑ 6∂ </li> <li>ℤ ℤ ℤ</li> <li>Q 12/07/2023</li> <li>St</li> <li>Q 01/01/2024</li> <li>In</li> <li>Q 03/01/2024</li> <li>In</li> <li>Q 03/01/2024</li> <li>In</li> <li>In</li></ul>                                                                                                    | Show C<br>at: 28F100<br>n: 28 NRG<br>at: 28PT<br>tt: 28PT<br>XRP et N<br>tock<br>MRP et N<br>tock<br>vS<br>dReq VS<br>dReq VS<br>dReq VS                                                                                                    | Dverview Tree                       | 28 Fitte<br>MRP type<br>I GR<br>data               | C V<br>er Snacker P<br>PD<br>ST Or<br>Resch                                                                                    | Stock/R<br>Plant<br>Ma<br>aeduling                                                                     | Requirer<br>More V<br>terial typ<br>D On<br>E.E Re            | nents List a | as of 16:07<br>Uni<br>r C<br>t<br>20<br>26<br>33  | 7 hrs<br>Ex. manuf.:<br>it: CV<br>ust.<br>Avaitable Oty                                                                                                    | 934<br>914<br>888<br>855 | P              | age        | 1              | ē        | 8<br>0<br>0                              | Exit |
| <ul> <li>✓ SAP</li> <li>✓ Materia</li> <li>Description</li> <li>MRP Area</li> <li>Plan</li> <li>∑ 6∂ 𝒜</li> <li>ℤ</li> <li>ℤ</li> <li>Q</li> <li>12/07/2023</li> <li>St</li> <li>Q</li> <li>Q</li> <li>12/07/2024</li> <li>Q</li> <li>Q</li></ul>                                                                                                    | Show C<br>at: 28F10(<br>n: 28 NRG<br>a: 28PT<br>t: 28PT<br>XRP et N<br>tock<br>vS<br>dReq VS<br>dReq VS<br>dReq VS                                                                                                    | Overview Tree                       | 28 Fitte<br>MRP type                               | C V<br>er Snacker P<br>PD<br>Resch<br>A A<br>A<br>A<br>A<br>A<br>A<br>A<br>A<br>A<br>A<br>A<br>A<br>A<br>A<br>A<br>A<br>A<br>A | Stock/R<br>Plant<br>Ma<br>eduling                                                                      | Requirer<br>More ~<br>terial typ<br>O O<br>E Re<br>E Re       | nents List a | as of 16:07<br>Uni<br>r C<br>20<br>26<br>33       | Z hrs         Ex. manuf.:         it:       CV         ust.         Available Qty         -         -         -         -         -         -         -         -         -         -         -         -         -         -         -         -         -         -         -         -         -         -         -         -         -         -         -         -         -         -         -         -         -         -         -         -         -         -         -         -         -         -         -         -         -         -         -         -         -         -      < | 934<br>914<br>888<br>855 | P              | age        | 1.             | ¢        | 8 <sup>3</sup><br>•                      | Exit |

## Task 12- Running MRP

In this task we were asked to run MRP, MRP is a system that is used to calculate the future forecasted need of products. In the background MRP is looking at all the products needed to create the finished products and the amounts, it is making more stock as we need it and creating a forecasted plan.

| < SAP                                                                                                    |                                                                                                    | MRP Run |   |  |   |                |                                                                                                    |     |
|----------------------------------------------------------------------------------------------------|----------------------------------------------------------------------------------------------------|---------|---|--|---|----------------|----------------------------------------------------------------------------------------------------|-----|
| $\sim$ More $\sim$                                                                                                    |                                                                                                    |         |   |  | Q | Q*             | ē                                                                                                    | Ex  |
|                                                                                                    |                                                                                                    |         | 7 |  |   |                |                                                                                                    |     |
| Statistics                                                                                                    |                                                                                                    |         |   |  |   |                |                                                                                                    |     |
| Materials planned                                                                                                    | 1                                                                                                    | 17      |   |  |   |                |                                                                                                    |     |
| Materials with New Exceptions                                                                                                    |                                                                                                    | 2       |   |  |   |                |                                                                                                    |     |
| Materials with Termination MRP List                                                                                                    |                                                                                                    |         |   |  |   |                |                                                                                                    |     |
|                                                                                                    |                                                                                                    |         |   |  |   |                |                                                                                                    |     |
| Parameters                                                                                                    |                                                                                                    |         | ] |  |   |                |                                                                                                    |     |
| Scope of Planning                                                                                                    |                                                                                                    |         |   |  |   |                |                                                                                                    |     |
| Plnt                                                                                                    | 28PT                                                                                                    |         |   |  |   |                |                                                                                                    |     |
| Processing Key                                                                                                    | NEUPL                                                                                                    |         |   |  |   |                |                                                                                                    |     |
| Create Purchase Requisition                                                                                                    | 2                                                                                                    |         |   |  |   |                |                                                                                                    |     |
| SA Schedule Line                                                                                                    | 3                                                                                                    |         |   |  |   |                |                                                                                                    |     |
| Create MRP List                                                                                                    | 1                                                                                                    |         |   |  |   |                |                                                                                                    |     |
| Planning Mode                                                                                                    | 1                                                                                                    |         |   |  |   |                |                                                                                                    |     |
| Scheduling                                                                                                    | 1                                                                                                    |         |   |  |   |                |                                                                                                    |     |
| MRP Date                                                                                                    | 12/07/2023                                                                                                    |         |   |  |   |                |                                                                                                    |     |
|                                                                                                    |                                                                                                    |         |   |  |   |                |                                                                                                    |     |
| < SAP                                                                                                    |                                                                                                    | MRP Run |   |  |   |                |                                                                                                    |     |
| < <b>SAP</b><br>More ~                                                                                                    |                                                                                                    | MRP Run |   |  | ٩ | Q <sup>+</sup> |                                                                                                    | Ex  |
| < SA₽<br>✓ More ✓                                                                                                    |                                                                                                    | MRP Run |   |  | ٩ | ď              | đ                                                                                                    | Ex  |
| < SAP<br>✓ More ✓<br>Database Statistics                                                                                                    |                                                                                                    | MRP Run | - |  | ٩ | ď              | Ē                                                                                                    | Exi |
| <ul> <li>✓ More ∨</li> <li>Database Statistics</li> <li>Planned orders created</li> </ul>                                                                                                    | 12                                                                                                    | MRP Run |   |  | ٩ | q⁺             | đ                                                                                                    | Exi |
| < SAP<br>✓ More ✓<br>Database Statistics<br>Planned orders created<br>Dependent requirements created                                                                                                    | 12<br>72                                                                                                    | MRP Run |   |  | Q | q              | ē                                                                                                    | Ex  |
| < SAP<br>More →<br>Database Statistics<br>Planned orders created<br>Dependent requirements created                                                                                                    | 12<br>72                                                                                                    | MRP Run |   |  | Q | Q <sup>+</sup> | f                                                                                                    | Ex  |
| < SAP<br>✓ More ✓<br>Database Statistics<br>Planned orders created<br>Dependent requirements created<br>Runtime Statistics                                                                                                    | 12<br>72                                                                                                    | MRP Run |   |  | Q | ď              | ē                                                                                                    | Ex  |
| ✓ More ✓       ✓ More ✓       Database Statistics       Planned orders created       Dependent requirements created       Runtime Statistics       Start of Planning Run                                                                                                    | 12<br>72<br>16:14:15                                                                                                    | MRP Run |   |  | Q | ď              | ē                                                                                                    | Exi |
| <ul> <li>✓ More ✓</li> <li>Database Statistics</li> <li>Planned orders created</li> <li>Dependent requirements created</li> <li>Runtime Statistics</li> <li>Start of Planning Run</li> <li>End of Planning Run</li> </ul>                                                                           | 12<br>72<br>16:14:15<br>16:14:16                                                                                                    | MRP Run |   |  | Q | ¢              | -<br>F                                                                                                    | Exi |
| < SAP<br>More ✓<br>Database Statistics<br>Planned orders created<br>Dependent requirements created<br>Runtime Statistics<br>Start of Planning Run<br>End of Planning Run<br>Runtime                                                                                                    | 12<br>72<br>16:14:15<br>16:14:16<br>00:00:01                                                                                                    | MRP Run |   |  | Q | ď              | ē                                                                                                    | Exi |
| ✓ SAP More ✓ Database Statistics Planned orders created Dependent requirements created Runtime Statistics Start of Planning Run End of Planning Run Runtime CPU Time Read-In                                                                                                    | 12<br>72<br>16:14:15<br>16:14:15<br>16:14:16<br>00:00:01<br>00:00:01                                                                                        | MRP Run |   |  | Q | ¢              | Image: state state sta | Ex  |
| ✓ More ✓ Database Statistics Planned orders created Dependent requirements created Runtime Statistics Start of Planning Run End of Planning Run Runtime CPU Time Read-In Read In Preread Mat. Package                                                                                               | 12<br>72<br>16:14:15<br>16:14:15<br>16:14:16<br>00:00:01<br>00:00:01<br>00:00:01                                                                            | MRP Run |   |  | Q | ್              | ē                                                                                                    | Ex  |
| ✓ More ✓ Database Statistics Planned orders created Dependent requirements created Runtime Statistics Start of Planning Run End of Planning Run Runtime CPU Time Read-In Read In Preread Mat. Package                                                                                               | 12<br>72<br>16:14:15<br>16:14:15<br>16:14:16<br>00:00:01<br>00:00:01<br>00:00:01                                                                            | MRP Run |   |  | Q | ¢              | f                                                                                                    | Ex  |
| < SAP<br>Database Statistics<br>Planned orders created<br>Dependent requirements created<br>Runtime Statistics<br>Start of Planning Run<br>End of Planning Run<br>Runtime<br>CPU Time Read-In<br>Read In Preread Mat. Package<br>Ranking List of Materials with Higher                              | 12<br>72<br>16:14:15<br>16:14:15<br>16:14:16<br>00:00:01<br>00:00:01<br>00:00:01<br>00:00:01                                                                | MRP Run |   |  | Q | ₫*             | e                                                                                                    | Ex  |
| ✓ More ✓ Database Statistics Planned orders created Dependent requirements created Runtime Statistics Start of Planning Run End of Planning Run Runtime CPU Time Read-In Read In Preread Mat. Package Ranking List of Materials with Higher Material                                                | 12<br>72<br>16:14:15<br>16:14:15<br>16:14:16<br>00:00:01<br>00:00:01<br>00:00:01<br>00:00:01<br>est CPU Times (in ms)<br>MRP Area                           | MRP Run |   |  | Q | ď              | f                                                                                                    | Exi |
| ✓ SAPY More ✓ Database Statistics Planned orders created Dependent requirements created Runtime Statistics Start of Planning Run End of Planning Run Runtime CPU Time Read-In Read In Preread Mat. Package Ranking List of Materials with Higher Material Runtime Read Net Calc.                    | 12<br>72<br>16:14:15<br>16:14:16<br>00:00:01<br>00:00:01<br>00:00:01<br>00:00:01<br>est CPU Times (in ms)<br>MRP Area<br>BOM LdTmeSched                     | MRP Run |   |  | Q | ব              | 6                                                                                                    | Exi |
| ✓ SAPY More ✓ Database Statistics Planned orders created Dependent requirements created Runtime Statistics Start of Planning Run End of Planning Run End of Planning Run CPU Time Read-In Read In Preread Mat. Package Ranking List of Materials with Higher Material Runtime Read Net Calc. 285210 | 12<br>72<br>16:14:15<br>16:14:15<br>16:14:16<br>00:00:01<br>00:00:01<br>00:00:01<br>00:00:01<br>est CPU Times (in ms)<br>MRP Area<br>BOM LdTmeSched<br>28PT | MRP Run |   |  | Q | ব              | ÷                                                                                                    | Ex  |

| < 54   | P     |             |           |        |            | MRP Run |
|--------|-------|-------------|-----------|--------|------------|---------|
|        | ~     | More $\vee$ |           |        |            |         |
| Materi | al    |             |           | MRP Ar | ea         | Plnt    |
| Ru     | ntime | Read        | Net Calc. | BOM    | LdTmeSched | Update  |
| 285210 |       |             |           | 28PT   |            | 28PT    |
|        | 132   | 64          | 2         | 15     | 0          | 50      |
| 28F110 |       |             |           | 28PT   |            | 28PT    |
|        | 76    | 1           | 18        | 23     | 0          | 34      |
| 285200 |       |             |           | 28PT   |            | 28PT    |
|        | 72    | 66          | 0         | 0      | 0          | 6       |
| 28F100 |       |             |           | 28PT   |            | 28PT    |
|        | 24    | 4           | 1         | 0      | 0          | 17      |
| 28R300 |       |             |           | 28PT   |            | 28PT    |
|        | 10    | 2           | 1         | 0      | 0          | 6       |
| 28R360 |       |             |           | 28PT   |            | 28PT    |
|        | 9     | 1           | 0         | 0      | 0          | 6       |
| 28R380 |       |             |           | 28PT   |            | 28PT    |
|        | 8     | 2           | 0         | 0      | 0          | 6       |
| 28R370 |       |             |           | 28PT   |            | 28PT    |
|        | 8     | 2           | 0         | 0      | 0          | 6       |
| 28R340 |       |             |           | 28PT   |            | 28PT    |
|        | 8     | 1           | 0         | 0      | 0          | 5       |
| 28R320 |       |             |           | 28PT   |            | 28PT    |
|        |       |             |           |        |            |         |
|        |       |             |           |        |            |         |

## Task 13-Updated Stock/Requirements List

In this task we were asked to look at our updated stock/requirements list after running MRP. In this screenshot we can see that nothing has happed to our stock for NRG-A bars as we have enough available stock for the order or do not need the product for the current order. We can see the same "IndReq" that is taking stock for the order from the available stock.

| < SAP                                                                                                    |                                  | Stock/Requirements List as           | of 16:21 hrs                         |                 |
|----------------------------------------------------------------------------------------------------|----------------------------------|--------------------------------------|--------------------------------------|-----------------|
| ∽ Sh                                                                                                    | ow Overview Tree 🗧 📿             | $\bigtriangledown$ More $\checkmark$ |                                      | අ ් ඕ ඞ Exit    |
| Material:       28         Description:       28         MRP Area:       28                                                                                                    | F100<br>NRG-A<br>PT 28 Fitter Sn | acker Plant                          | Ex. manuf.:                          |                 |
| Σ         Θ         Image: Second second sec | PT MRP type: PC                  | Material type: FERT                  | Unit: CV Cust. Available Qty         | Page 1 / 1      |
| Q. 12/07/2023         Stock           Q. 01/01/2024         IndReq           Q. 02/01/2024         IndReq           Q. 03/01/2024         IndReq                                                                                                    | VSF<br>VSF<br>VSF                |                                      | 934<br>20- 914<br>26- 888<br>33- 855 | 0               |
|                                                                                                    |                                  |                                      |                                      | -               |
|                                                                                                    |                                  |                                      |                                      | с. <sup>2</sup> |
|                                                                                                    |                                  |                                      |                                      |                 |

In this screenshot we can see lots more happening, we can see "PldOrd" which means planned order that MRP has suggested we plan to make to meet the order amount as we don't have enough stock and the same "IndReq" which is what we need for the order.

| < SAP                                 | Stock/Requirements List as of 16:19 hrs      |                            |
|---------------------------------------|----------------------------------------------|----------------------------|
| $\sim$ Show Overview Tree $\ \  abla$ | ⊠ More ∨                                     | Q, Q <sup>*</sup> 큠 쥠 Exit |
| Material:   28F110                    |                                              |                            |
| Description: 28 NRG-B                 |                                              |                            |
| MRP Area: 28PT 28 Fitter Sna          | acker Plant Ex. manuf.:                      |                            |
| Plant: 28PT MRP type: PD              | Material type: FERT Unit: CV                 | ß                          |
|                                       |                                              | LF.                        |
| Σ 6∂ ℤ ℙ ℙ ♥ ⊗ = Date ■ GR ■          | ST On Cust.                                  | Page 1 / 2                 |
| E A Data MPR al MPR alament data      | Perchaduling E Perceint/Pergmt Available Otv | Dr A                       |
|                                       |                                              | 7                          |
| Q 12/0//2023 Stock                    | 7                                            | 14,000                     |
| @ 01/01/2024 Pidold 0000007497731CK   | 11-                                          | 3                          |
| Q 02/01/2024 PldOrd 0000007498/STCK   | 7                                            | 10 000                     |
| Q 02/01/2024 PldOrd 0000007499/STCK   | 7                                            | 17 000                     |
| @ 02/01/2024 IndReg VSF               | 14-                                          | 3                          |
| @ 03/01/2024 PldOrd 0000007500/STCK   | 7                                            | 10 000                     |
| @ 03/01/2024 PldOrd 0000007501/STCK   | 7                                            | 17 000                     |
| Q 03/01/2024 PldOrd 0000007502/STCK   | 7                                            | 24 000                     |
|                                       |                                              | $\langle \rangle$ $\vee$   |
|                                       |                                              |                            |
|                                       |                                              |                            |
|                                       |                                              |                            |
|                                       |                                              |                            |
|                                       |                                              |                            |

#### Task 14-Stock/Requirements List for Dough

In this screenshot we can see the stock/requirements list for our semi-finished product NRG-B dough, here we can see another "PldOrd" created by the MRP system suggesting to us to make for product of dough to meet the required "DeqReq" which represents dependant requirement. The lot size for dough to be make in is 500, which is why there is multiple "DeqReq".

| Material:       28210         Description:       28 Dough NRG-B         MRP Area:       28PT       28 Fitter Snacker Plant       Ex. manuf.:         Plant:       28PT       MRP type:       PD       Material type:       HALB       Unit:       B         Date       MRP element data       Rescheduling       E Receipt/Reqmt       Available Qty       Pr       Image: Control of the state of the state of t                                                                                                    |          |            | ✓ Show      | w Overview Tr | ee 🗧 ;                                | C V       |        | More ~       |             |      |               |       |            | Q    | ¢, | 6     | ş  | Exit     |
|----------------------------------------------------------------------------------------------------|----------|------------|-------------|---------------|---------------------------------------|-----------|--------|--------------|-------------|------|---------------|-------|------------|------|----|-------|----|----------|
| Description:       28 Dough NRG-B         MRP Area:       28PT       28 Fitter Snacker Plant         Plant:       28PT       MRP type:       PD       Material type:       HALB       Unit:       LB       Image: Constraint of the state of the state of th                                                               | Έ        | Mat        | erial: 285  | 210           |                                       |           |        |              |             |      |               |       |            |      |    |       |    |          |
| MRP Area:       28PT       28 Fitter Snacker Plant       Ex. manuf.:         Plant:       28PT       MRP type:       PD       Material type:       HALB       Unit:       LB         Image: Image: Image                                                      |          | Descri     | ption: 28 D | ough NRG-B    |                                       |           |        |              |             |      |               |       |            |      |    |       |    |          |
| Plant:       28PT       MRP type:       PD       Material type:       HALB       Unit:       LB         Image: Image: Im |          | MRP        | Area: 28P   | r l           | 28 Fitte                              | r Snacker | Plant  |              |             |      | Ex. manuf.:   |       |            |      |    |       |    |          |
| ∑ Go       ∞       ⊆ Date       ⊡ GR       ST On       ○ On       Vendor       Cust.       Page       1 / 2         ∑ A Date       MRP et       MRP ete       MRP ete       <                                                                                                    |          | 1          | Plant: 28P  | г             | MRP type:                             | PD        |        | Material typ | e: HALB     | Unit | LB            |       |            | ß    |    |       |    |          |
| Image: Stron       On       Vendor       Cust.       Page       1 / 2         Image: Stron       On       Vendor       Cust.       Page       1 / 2         Image: Stron       On       Vendor       Cust.       Page       1 / 2         Image: Stron       On       Vendor       Cust.       Page       1 / 2         Image: Stron       On       Vendor       Cust.       Page       1 / 2         Image: Stron       On       Vendor       Cust.       Page       1 / 2         Image: Stron       On       Vendor       Cust.       Page       1 / 2         Image: Stron       On       Vendor       Cust.       Page       1 / 2         Image: Stron       On       Vendor       Cust.       Page       1 / 2         Image: Stron       On       Vendor       On       Vendor       Page       1 / 2         Image: Stron       On       On       On       On       On       On       On       On         Image: Stron       On       On       Stron       Stron       Stron       Stron       On       On       On         Image: Stron       On       Stron       Stron       Stron<                                                                                                    |          |            |             |               |                                       |           |        |              |             |      |               |       |            |      |    |       |    |          |
| Z       V       X       Extra C       V       V </td <td>5 43</td> <td></td> <td></td> <td>- Date</td> <td>C C C C C C C C C C C C C C C C C C C</td> <td>⊟ ST (</td> <td>)n</td> <td>E On</td> <td>Vendor</td> <td>Cu</td> <td>ct</td> <td></td> <td></td> <td>Pare</td> <td>1</td> <td>12</td> <td></td> <td></td>                                                                                                    | 5 43     |            |             | - Date        | C C C C C C C C C C C C C C C C C C C | ⊟ ST (    | )n     | E On         | Vendor      | Cu   | ct            |       |            | Pare | 1  | 12    |    |          |
| Image       Image       Image <th< td=""><td>2 00</td><td>Dete</td><td></td><td></td><td></td><td>Daar</td><td>hoduli</td><td></td><td>venuor</td><td></td><td>Ausilahla Otu</td><td></td><td>Dr</td><td>Fage</td><td>1</td><td>. / 2</td><td></td><td><b>A</b></td></th<>                                                                                                    | 2 00     | Dete       |             |               |                                       | Daar      | hoduli |              | venuor      |      | Ausilahla Otu |       | Dr         | Fage | 1  | . / 2 |    | <b>A</b> |
| Q 12/31       2023       PIdOrd       0000007503/STCK       500       500       000         Q 12/31       2023       DepReq       28F110       500       0         Q 01/31/2024       PIdOrd       0000007503/STCK       500       1,000       000         Q 01/31/2024       PIdOrd       0000007505/STCK       500       1,000       000         Q 01/31/2024       DepReq       28F110       500-       0         Q 01/31/2024       DepReq       28F110       500-       0         Q 02/29/2024       PIdOrd       0000007506/STCK       500       500         Q 02/29/2024       PIdOrd       0000007506/STCK       500       500         Q 02/29/2024       PIdOrd       0000007506/STCK       500       500         Q 02/29/2024       PIdOrd       0000007507/STCK       500       1,000       000                                                                                                    | E A      | Date       | MRP et      | MRP eleme     | nt data                               | Reso      | neauu  | ng E Re      | celpt/Reqmt |      | Available Qty | 0     | Pr         | -    |    |       |    | ©        |
| 12/31       1000       1000007307301       1000       1000       1000         12/31       12/31       10000       2000       500       0         0       12/31/2024       PIdOrd       0000007504/STCK       500       500       900         0       01/31/2024       PIdOrd       0000007505/STCK       500       1,000       900         0       01/31/2024       DepReq       28F110       500-       0         0       01/31/2024       DepReq       28F110       500-       0         0       01/31/2024       DepReq       28F110       500-       0         0       02/29/2024       PIdOrd       0000007506/STCK       500       500       900         0       02/29/2024       PIdOrd       0000007506/STCK       500       1,000       900         0       02/29/2024       PIdOrd       0000007507/STCK       500       1,000       900                                                                                                    | <u>ष</u> | 12/0/ 2023 | PldOrd      | 00000750      | 3/STCK                                |           |        |              |             | 500  |               | 500   | 000        |      |    |       |    | ~        |
| Q       01/31/2024       PidOrd       000007504/STCK       500       500       000         Q       01/31/2024       PidOrd       0000007505/STCK       500       1,000       000         Q       01/31/2024       DepReq       28F110       500-       500         Q       01/31/2024       DepReq       28F110       500-       0         Q       02/29/2024       PidOrd       0000007506/STCK       500       500       000         Q       02/29/2024       PidOrd       0000007506/STCK       500       500       000         Q       02/29/2024       PidOrd       0000007506/STCK       500       1,000       000                                                                                                    | Q        | 12/31/2023 | DepReg      | 28F110        | 575100                                |           |        |              |             | 500- |               | 0     | 000        | 4    |    |       |    |          |
| Q       01/31/2024       PidOrd       0000007505/STCK       500       1,000       000         Q       01/31/2024       DepReq       28F110       500-       500       0         Q       01/31/2024       DepReq       28F110       500-       0       0         Q       02/29/2024       PidOrd       0000007506/STCK       500       500       000         Q       02/29/2024       PidOrd       0000007506/STCK       500       1,000       000         Q       02/29/2024       PidOrd       0000007507/STCK       500       1,000       000                                                                                                    | 2        | 01/31/2024 | PldOrd      | 000000750     | 4/STCK                                |           |        |              |             | 500  |               | 500   | 000        |      |    |       |    |          |
| Q 01/31/2024       DepReq       28F110       500-       500         Q 01/31/2024       DepReq       28F110       500-       0         Q 02/29/2024       PidOrd       0000007506/STCK       500       500         Q 02/29/2024       PidOrd       0000007506/STCK       500       1,000       000         Q 02/29/2024       PidOrd       0000007507/STCK       500       1,000       000                                                                                                    | 2        | 01/31/2024 | PldOrd      | 000000750     | 5/STCK                                |           |        |              |             | 500  |               | 1,000 | 000        |      |    |       |    |          |
| Q 01/31/2024       DepReq       28F110       500       0         Q 02/29/2024       PldOrd       0000007506/STCK       500       500       000         Q 02/29/2024       PldOrd       0000007507/STCK       500       1,000       000                                                                                                    |          | 01/31/2024 | DepReq      | 28F110        |                                       |           |        |              |             | 500- |               | 500   |            |      |    |       |    |          |
| Q         02/29/2024         PldOrd         0000007506/STCK         500         500         000           Q         02/29/2024         PldOrd         0000007507/STCK         500         1,000         000         000                                                                                                    | 2        | 01/31/2024 | DepReq      | 28F110        |                                       |           |        |              |             | 500- |               | 0     |            |      |    |       |    |          |
| Q 02/29/2024 PldOrd 0000007507/STCK 500 1,000 000                                                                                                    | Q        | 02/29/2024 | PldOrd      | 000000750     | 6/STCK                                |           |        |              |             | 500  |               | 500   | <u>000</u> |      |    |       |    |          |
|                                                                                                    | Q        | 02/29/2024 | PldOrd      | 000000750     | 7/STCK                                |           |        |              |             | 500  |               | 1,000 | 000        |      |    |       |    | 2        |
|                                                                                                    |          |            |             |               |                                       |           |        |              |             |      |               |       |            |      |    |       | () |          |
|                                                                                                    |          |            |             |               |                                       |           |        |              |             |      |               |       |            |      |    |       |    |          |
|                                                                                                    |          |            |             |               |                                       |           |        |              |             |      |               |       |            |      |    |       |    |          |
|                                                                                                    |          |            |             |               |                                       |           |        |              |             |      |               |       |            |      |    |       |    |          |
|                                                                                                    |          |            |             |               |                                       |           | _      |              |             |      |               |       | _          |      | _  | _     | _  |          |

## Task 15-Stock/Requirements List for Raw Material Protein Powder

This screenshot is the stock/requirements list for one of our raw products. Due to the fact we already have enough stock to meet the requirements of the order we do not need a "PldOrd" instead we can just see the "DeqReq's" that are needed for the order.

| < |    | SAP   |         |                            |               |              | S           | Stock/Requ   | uirem     | ents List as of | 16:29 | hrs           |       |    |      |    |     |    |          |
|---|----|-------|---------|----------------------------|---------------|--------------|-------------|--------------|-----------|-----------------|-------|---------------|-------|----|------|----|-----|----|----------|
|   |    |       |         | <ul> <li>✓ Show</li> </ul> | w Overview Tr | ee 🐔 C       | $\nabla$    | More         | e V       |                 |       |               |       |    | Q    | Q+ | ē   | Š  | Exit     |
| Ě |    |       | Mate    | erial: 28R                 | <u>390</u>    |              |             |              |           |                 |       |               |       |    |      |    |     |    |          |
|   |    |       | Descrip | tion: 28 P                 | rotein Powder |              |             |              |           |                 |       |               |       |    |      |    |     |    |          |
|   |    |       | MRP A   | Area: 28P                  | Г             | 28 Fitter S  | Snacker Pla | ant          |           |                 |       | Ex. manuf.:   |       |    |      |    |     |    |          |
|   |    |       | Р       | lant: 28P                  | г             | MRP type:    | PD          | Materia      | l type    | ROH             | Unit  | LB            |       | -  |      |    |     |    |          |
|   |    |       | i i     | 201                        |               | inter opport |             | indicono     | ie cy p c |                 |       |               |       | LP |      |    |     |    |          |
| Σ | 69 |       | r 7     | ★ ★                        | 🚊 Date        | 🛗 GR         | 🛗 ST On     | [ <b>]</b> 0 | 'n        | Vendor          | Cu    | st.           |       |    | Page | 1  | / 1 |    |          |
| ß | A  | Date  |         | MRP el                     | MRP elemer    | nt data      | Resche      | duling E     | Rec       | eipt/Reqmt      |       | Available Qty |       |    |      |    |     |    | 0        |
|   | Q  | 12/07 | /2023   | Stock                      |               |              |             |              |           |                 |       |               | 1,950 |    |      |    |     |    | <b>^</b> |
|   | Q  | 12/30 | /2023   | DepReq                     | 285210        |              |             |              |           |                 | 50-   |               | 1,900 |    |      |    |     |    |          |
|   | Q  | 01/30 | /2024   | DepReq                     | 285210        |              |             |              |           |                 | 50-   |               | 1,850 |    |      |    |     |    |          |
|   | Q  | 01/30 | /2024   | DepReq                     | 285210        |              |             |              |           |                 | 50-   |               | 1,800 |    |      |    |     |    |          |
|   | Q  | 02/28 | /2024   | DepReq                     | 28S210        |              |             |              |           |                 | 50-   |               | 1,750 |    |      |    |     |    |          |
|   | Q  | 02/28 | /2024   | DepReq                     | 28S210        |              |             |              |           |                 | 50-   |               | 1,700 |    |      |    |     |    |          |
|   | Q  | 02/28 | /2024   | DepReq                     | 285210        |              |             |              |           |                 | 50-   |               | 1,650 |    |      |    |     |    |          |
|   |    |       |         |                            |               |              |             |              |           |                 |       |               |       |    |      |    |     |    |          |
|   |    |       |         |                            |               |              |             |              |           |                 |       |               |       |    |      |    |     |    | ^        |
|   |    |       |         |                            | <             |              |             |              |           |                 |       |               |       |    |      |    |     | () | ~        |
|   |    |       |         |                            |               |              |             |              |           |                 |       |               |       |    |      |    |     |    |          |
|   |    |       |         |                            |               |              |             |              |           |                 |       |               |       |    |      |    |     |    |          |
|   |    |       |         |                            |               |              |             |              |           |                 |       |               |       |    |      |    |     |    |          |

#### Task 16-Recieve Customer Payment

In this task we are receiving payment from our customer, we need to post an incoming payment to notify SAP of the payment. We insert all the required information and click post to allow SAP to process the payment for the right account.

| < SAP                                                                                                    |                    | Pc                       | ost Incoming Payme                                                                              | ents: Header Data |      |
|----------------------------------------------------------------------------------------------------|--------------------|--------------------------|-------------------------------------------------------------------------------------------------|-------------------|------|
| ~                                                                                                    | × Cancel Selection | Process Open Items       | More $\checkmark$                                                                               |                   | Exit |
| * Document Date:<br>* Posting Date:<br>Document Number:<br>Reference:<br>Doc.Header Text:<br>Clearing Text: | 12/07/2023         | * Type: DZ<br>Period: 12 | * Company Code:<br>* Currency/Rate:<br>Translation dte:<br>Cross-CC Number:<br>Trading Part.BA: | 28FS              | \$   |
| Bank data                                                                                                   |                    |                          |                                                                                                 |                   |      |
| *Account:<br>Amount:<br>Amt.in loc.cur.:                                                                    | 100000<br>5750     |                          | Business Area:                                                                                  |                   |      |
| Bank Charges:                                                                                               |                    |                          | LC Bank Charges:                                                                                |                   |      |
| Value date:                                                                                                 |                    |                          | Profit Center:                                                                                  |                   |      |
| Text:                                                                                                    |                    |                          | Assignment:                                                                                     |                   |      |
| Open item selection                                                                                         |                    | Ad                       | ditional selections                                                                             |                   |      |
| Account:                                                                                                    | 28W200             |                          | None                                                                                            |                   |      |
| Account type:                                                                                               | D Other            | Accounts                 | <ul> <li>Amount</li> </ul>                                                                      |                   |      |
| House bank:                                                                                                 |                    |                          | Ocument Number                                                                                  | er                | \$   |
|                                                                                                    |                    |                          |                                                                                                 |                   | Post |

We know SAP has processed the payment by the notification `at the bottom of our screen.

| < SAP                                                                                                    |                          |                         | Post Incoming Payme                                                                             | ents: Header Data |   |      |
|----------------------------------------------------------------------------------------------------|--------------------------|-------------------------|-------------------------------------------------------------------------------------------------|-------------------|---|------|
| ~                                                                                                    | × Cancel Selection       | Process Open Item       | ns More $\vee$                                                                                  |                   | I | Exit |
| * Document Date:<br>* Posting Date:<br>Document Number:<br>Reference:<br>Doc.Header Text:<br>Clearing Text:<br>Bank data | 12/07/2023               | *Type: DZ<br>Period: 12 | * Company Code:<br>* Currency/Rate:<br>Translation dte:<br>Cross-CC Number:<br>Trading Part.BA: | 28FS              |   |      |
| *Account:<br>Amount:<br>Amt.in loc.cur.:<br>Bank Charges:<br>Value date:<br>Text:                                        |                          |                         | Business Area:<br>LC Bank Charges:<br>Profit Center:<br>Assignment:                             |                   |   |      |
| Open item selection<br>Account:<br>Account type:<br>House bank:                                                          | D Other                  | Accounts                | Additional selections <ul> <li>None</li> <li>Amount</li> <li>Document Number</li> </ul>         | er                |   |      |
| Document 1400000                                                                                                    | 001 was posted in compan | y code 28FS             |                                                                                                 |                   |   | Post |

Our document flow now shows that the journal entry of the payment has been cleared and the procurement process has been complete.

| < SAP                                                         |           |       |             | Docume    | nt Flow     |          |           |             |
|---------------------------------------------------------------|-----------|-------|-------------|-----------|-------------|----------|-----------|-------------|
| V Q i Status Ove                                              | erview 68 | Displ | ay Document | Service D | ocuments "I | I More   | ~         | Exit        |
| Business Partner28W200 28 Meijer, Inc.Material28F100 28 NRG-A |           |       |             |           |             |          |           | LVALVALVALV |
|                                                               |           |       |             |           |             |          |           |             |
| Document                                                      | Quantity  | Unit  | Ref. Value  | Currency  | On          | Time     | Status    |             |
| ✓                                                             | 25        | CV    | 5,750.00    | USD       | 12/04/2023  | 21:45:53 | Completed |             |
| $\sim$ $\Rightarrow$ Standard Order 000000435 / 10            | 25        | CV    | 5,750.00    | USD       | 12/04/2023  | 23:14:32 | Completed |             |
| Utbound Delivery 0080000393 / 10                              | 25        | CV    |             |           | 12/04/2023  | 23:23:47 | Completed |             |
| 🗐 Picking Request 20231204 / 10                               | 25        | CV    |             |           | 12/04/2023  | 23:28:44 | Completed |             |
| GD goods issue:delvy 4900000643 /                             | 25        | CV    | 5,040.00    | USD       | 12/04/2023  | 23:32:03 | Complete  |             |
| Invoice 0090000334 / 10                                       | 25        | CV    | 5,750.00    |           | 12/04/2023  | 23:41:27 | Completed |             |
| 🗐 Journal Entry 0090000003                                    | 25        | CV    |             |           | 12/04/2023  | 23:41:27 | Cleared   |             |
|                                                               |           |       |             |           |             |          |           |             |
|                                                               |           |       |             |           |             |          |           |             |
|                                                               |           |       |             |           |             |          |           |             |
|                                                               |           |       |             |           |             |          |           |             |
|                                                               |           |       |             |           |             |          |           |             |
|                                                               |           |       |             |           |             |          |           |             |
|                                                               |           |       |             |           |             |          |           |             |
|                                                               |           |       |             |           |             |          |           |             |
|                                                               |           |       |             |           |             |          |           |             |
|                                                               |           |       |             |           |             |          |           |             |
|                                                               |           |       |             |           |             |          |           |             |
|                                                               |           |       |             |           |             |          |           |             |
|                                                               |           |       |             |           |             |          |           |             |
|                                                               |           |       |             |           |             |          |           |             |

#### Task 17-The Production Process

In this task we have been asked to carry out the production of 7 cases of NRG-B bars. In this first screenshot we are looking at the stock/requirements list, here we can see we have available quantity of 7 for NRG-B bars. To make NRG-B bars we need to have dough and raw materials, this process will need to make more dough as we have 0 stock of dough.

| 1 | SA                              | 7                                                            |                                                                                                    | Sto                                                                                            | ck/Requiremer                                                        | nts List: Material L                                                                                                    | ist           |                                                                                   |                                                                                                    |                                                             |                            |
|---|---------------------------------|--------------------------------------------------------------|----------------------------------------------------------------------------------------------------|------------------------------------------------------------------------------------------------|----------------------------------------------------------------------|----------------------------------------------------------------------------------------------------|---------------|-----------------------------------------------------------------------------------|----------------------------------------------------------------------------------------------------|-------------------------------------------------------------|----------------------------|
|   |                                 | 63 🗸                                                         | Selected Stock/                                                                                                    | Requirements Lists Define                                                                      | e Traffic Light                                                      | i Exception Grou                                                                                                    | ips More 🗸    |                                                                                   | Q                                                                                                    | <*                                                          | Exi                        |
|   | MRP                             | Plant: 28PT<br>Controller: 028                               | 28 Fith<br>FS Cor                                                                                                    | er Snacker Plant<br>ntroller                                                                   |                                                                      |                                                                                                    |               |                                                                                   |                                                                                                    |                                                             |                            |
| 9 | Light Va                        | alid from date Mate                                          | rial MRP Area                                                                                                    | Material description                                                                           | A StckDS                                                             | 1st RDS 2nd R                                                                                                    | 1 2 3 4 5 6 7 | 8 Plant stock Bl                                                                  | In Sa                                                                                                    | Re MTvr                                                     | PT©                        |
| ī | 00                              | 2852                                                         | 10 28PT                                                                                                    | 28 Dough NRG-B                                                                                 | 23.0                                                                 | 999.9 999.9                                                                                                    |               | 0 LE                                                                              | 0                                                                                                    | OHALB                                                       | x C                        |
|   | 00                              | 28F1                                                         | 10 28PT                                                                                                    | 28 NRG-B                                                                                       | 24.6                                                                 | 999.9 999.9                                                                                                    |               | 7 C\                                                                              | / 0                                                                                                    | OFERT                                                       | E                          |
|   | 00                              | 28F1                                                         | .00 28PT                                                                                                    | 28 NRG-A                                                                                       | 999.9                                                                | 999.9 999.9                                                                                                    |               | 934 C\                                                                            | / 0                                                                                                    | 0 FERT                                                      | Е                          |
|   | 00                              | 28R3                                                         | 00 28PT                                                                                                    | 28 Canola                                                                                      | 999.9                                                                | 999.9 999.9                                                                                                    |               | 993 G/                                                                            | AL O                                                                                                    | 0 ROH                                                       | F                          |
|   | 00                              | 28R3                                                         | 10 28PT                                                                                                    | 28 Carob Chips                                                                                 | 999.9                                                                | 999.9 999.9                                                                                                    |               | 1,000 LE                                                                          | 0                                                                                                    | 0 ROH                                                       | F                          |
|   | 00                              | 28R3                                                         | 20 2007                                                                                                    | 28 Cinnamon                                                                                    | 000 0                                                                | 000 0 000 0                                                                                                    |               |                                                                                   |                                                                                                    |                                                             |                            |
|   |                                 |                                                              | 20 2001                                                                                                    | 20 On manion                                                                                   | 000.0                                                                | 999.9 999.9                                                                                                    |               | 495 LB                                                                            | 0                                                                                                    | OROH                                                        | -                          |
|   | 00                              | 28R3                                                         | 30 28PT                                                                                                    | 28 Cloves                                                                                      | 999.9                                                                | 999.9 999.9                                                                                                    |               | 495 LE<br>499 LE                                                                  | 0<br>0                                                                                                    | 0 ROH                                                       | F                          |
|   | 00                              | 28R3<br>28R3                                                 | 30 28PT<br>40 28PT                                                                                                    | 28 Cloves<br>28 Dates                                                                          | 999.9                                                                | 999.9 999.9<br>999.9 999.9<br>999.9 999.9                                                                                                    |               | 495 LE<br>499 LE<br>930 LE                                                        | 0<br>0<br>0                                                                                                    | 0 ROH<br>0 ROH<br>0 ROH                                     | F                          |
|   | 00                              | 28R3<br>28R3<br>28R3                                         | 20 28PT<br>30 28PT<br>40 28PT<br>50 28PT                                                                                                    | 28 Cloves<br>28 Dates<br>28 Hazelnuts                                                          | 999.9                                                                | 999.9 999.9<br>999.9 999.9<br>999.9 999.9<br>999.9 999.9                                                                                                    |               | 495 LE<br>499 LE<br>930 LE<br>970 LE                                              |                                                                                                    | 0 ROH<br>0 ROH<br>0 ROH<br>0 ROH                            | F                          |
|   | 001                             | 28R3<br>28R3<br>28R3<br>28R3<br>28R3                         | 200 28PT<br>300 28PT<br>400 28PT<br>500 28PT<br>600 28PT                                                                                                    | 28 Cloves<br>28 Dates<br>28 Hazelnuts<br>28 Honey                                              | 999.9<br>999.9<br>999.9<br>999.9                                     | 999.9 999.9<br>999.9 999.9<br>999.9 999.9<br>999.9 999.9<br>999.9 999.9                                                                                                    |               | 495 LE<br>499 LE<br>930 LE<br>970 LE<br>690 G/                                    | 4 0<br>4 0<br>4 0<br>4 0<br>4 0                                                                                                    | 0 ROH<br>0 ROH<br>0 ROH<br>0 ROH<br>0 ROH                   | F<br>F<br>F<br>F           |
|   |                                 | 2883<br>2883<br>2883<br>2883<br>2883<br>2883                 | 200 28PT<br>300 28PT<br>400 28PT<br>500 28PT<br>600 28PT<br>700 28PT                                                                                              | 28 Cloves<br>28 Dates<br>28 Hazelnuts<br>28 Honey<br>28 Nutmeg                                 | 999.9<br>999.9<br>999.9<br>999.9<br>999.9<br>999.9                   | 999.9         999.9           999.9         999.9           999.9         999.9           999.9         999.9           999.9         999.9           999.9         999.9           999.9         999.9           999.9         999.9           999.9         999.9                                                                                                    |               | 495 LE<br>499 LE<br>930 LE<br>970 LE<br>690 GA<br>498 LE                          | 6 0<br>6 0<br>6 0<br>AL 0<br>6 0                                                                                                    | 0 ROH<br>0 ROH<br>0 ROH<br>0 ROH<br>0 ROH<br>0 ROH          | F<br>F<br>F<br>F           |
|   | 000<br>000<br>000<br>000<br>000 | 2883<br>2883<br>2883<br>2883<br>2883<br>2883<br>2883         | 2891           330         2891           40         2891           50         2891           60         2891           70         2891           80         2891 | 28 Cloves<br>28 Dates<br>28 Hazelnuts<br>28 Honey<br>28 Nutmeg<br>28 Oats                      | 999.9<br>999.9<br>999.9<br>999.9<br>999.9<br>999.9<br>999.9          | 999.9         999.9           999.9         999.9           999.9         999.9           999.9         999.9           999.9         999.9           999.9         999.9           999.9         999.9           999.9         999.9           999.9         999.9           999.9         999.9           999.9         999.9                                                             |               | 495 LE<br>499 LE<br>930 LE<br>970 LE<br>690 G/<br>498 LE<br>43,750 LE             | 6 0<br>6 0<br>6 0<br>7 0<br>7 0<br>7 0<br>7 0<br>7 0                                                                                                    | 0 ROH<br>0 ROH<br>0 ROH<br>0 ROH<br>0 ROH<br>0 ROH          | F<br>F<br>F<br>F<br>F      |
|   | 000<br>000<br>000<br>000<br>000 | 2883<br>2883<br>2883<br>2883<br>2883<br>2883<br>2883<br>2883 | 200 2891<br>300 289T<br>400 289T<br>500 289T<br>600 289T<br>700 289T<br>800 289T<br>90 289T                                                                       | 28 Cloves<br>28 Dates<br>28 Hazelnuts<br>28 Honey<br>28 Nutmeg<br>28 Oats<br>28 Protein Powder | 999.9<br>999.9<br>999.9<br>999.9<br>999.9<br>999.9<br>999.9<br>999.9 | 999.9         999.9           999.9         999.9           999.9         999.9           999.9         999.9           999.9         999.9           999.9         999.9           999.9         999.9           999.9         999.9           999.9         999.9           999.9         999.9           999.9         999.9           999.9         999.9           999.9         999.9 |               | 495 LE<br>499 LE<br>930 LE<br>970 LE<br>690 G/<br>498 LE<br>43,750 LE<br>1,950 LE | 6         0           6         0           6         0           7         0           6         0           6         0           6         0           6         0           6         0           6         0           6         0           6         0 | 0 ROH<br>0 ROH<br>0 ROH<br>0 ROH<br>0 ROH<br>0 ROH<br>0 ROH | F<br>F<br>F<br>F<br>F<br>F |

| < SAP  |                                          |      |     |     |      |      |                     |                                      | Sto                          | ock/Re                  | quire     | ments    | List a  | as of : | 20:50 | ) hrs  |          |          |           |       |         |           |                |    |       |      |
|--------|------------------------------------------|------|-----|-----|------|------|---------------------|--------------------------------------|------------------------------|-------------------------|-----------|----------|---------|---------|-------|--------|----------|----------|-----------|-------|---------|-----------|----------------|----|-------|------|
|        | → Hide Over                              | /iew | Tre | e   | G    | •    | C                   | $\nabla$                             |                              | Mor                     | re $\sim$ |          |         |         |       |        |          |          |           |       |         | Q         | Q <sup>+</sup> | ē  | ST.   | Exit |
| Status | ■ (な) 信・<br>Material<br>285210<br>28F110 | Ĕ    | 3   |     |      | Di   | Mat<br>escri<br>MRP | terial:<br>ption:<br>Area:<br>Plant: | 2852<br>28 D<br>28P1<br>28P1 | 210<br>ough N<br>T<br>T | IRG-B     | MR       | 28 Fitt | e: PD   | acker | Plant  | Material | l type:  | HALB      |       | Unit:   | Ex. r     | nanuf.         | .: |       |      |
|        |                                          | Σ    | . 6 | 58  | Ø    | Ar   | ₽                   | ≥ ;                                  | •                            | 🚊 Date                  | e         | 🛅 GR     |         | ST      | On    |        | On       | Ve       | ndor      |       | Cust.   |           |                |    |       | Pag  |
|        |                                          | Ę    | •   | ۹   | Date | е    |                     | MR                                   | el                           | MRP                     | eleme     | ent data | I.      |         | Resc  | heduli | ng E     | Recei    | pt/Reqn   | nt    |         | Availab   | e Qty          |    |       | Pr   |
|        |                                          |      | (   | a : | 12/0 | 07/2 | 2023                | Stoc                                 | k                            |                         |           |          |         |         |       |        |          |          |           |       |         |           |                |    | 0     |      |
|        |                                          | :    | (   | 2 ! | 12/3 | 31/2 | 2023                | PldC                                 | Ord                          | 00000                   | 00750     | 03/STC   | К       |         |       |        |          |          |           |       | 500     |           |                |    | 500   | 000  |
|        |                                          |      | 0   | 2   | 12/3 | 31/2 | 2023                | Dep                                  | Req                          | 28F11                   | LO        |          |         |         |       |        |          |          |           |       | 500-    |           |                |    | 0     |      |
|        |                                          |      | =   | =   |      |      |                     |                                      |                              |                         |           | Additi   | onal    | Data    | for N | 1RP El | ement    |          |           |       |         |           | ×              |    | 500   | 000  |
|        |                                          |      |     |     |      |      |                     |                                      |                              |                         |           |          |         |         |       |        |          |          |           |       |         |           |                | 1  | 500   | 000  |
|        |                                          |      |     |     |      |      |                     |                                      | 2000                         | 7500                    | Males     |          |         |         |       | Quel   |          |          | 0 / 04 // | 2022  |         |           | 0              |    | 0     |      |
|        |                                          |      |     |     | PI   |      | nuer                | . 00                                 | 0000                         | 17503                   | wake      | -10-5100 | ж       |         |       | Orde   |          | ate: 1   | 2/31/2    | 2023  | G       | < pr.ame  |                |    | 500   | 000  |
|        |                                          |      |     |     | C    | rder | Qty.                | : 500                                |                              |                         |           | l        | -8      |         |       |        | Urder S  | otart: 1 | 2/30/2    | 2023  | Pi      | roc. type | E              | 1  | L,000 | 000  |
|        |                                          |      |     |     |      | S    | crap                | : 0                                  |                              |                         |           |          |         |         |       | Op     | pening D | Date: 1  | 2/29/2    | 2023  | Ord     | der Type  | LA             |    |       |      |
|        |                                          |      | Ľ   | ()  |      |      |                     |                                      |                              |                         |           |          |         |         |       |        |          |          |           |       |         |           | $\sim$         |    |       |      |
|        |                                          |      | ~   | 1   | 69   |      | R                   | -                                    |                              | Prod.O                  | rd.       | -> Part  | Convl   | ProdO   | rder  | -> Pr  | oc.Ord.  | -> Sı    | ubProc    | Ord - | > Pur.R | teq. ★    | × ×            |    |       |      |
|        | <>                                       |      |     |     |      |      |                     |                                      |                              |                         |           |          |         |         |       |        |          |          |           |       |         |           |                |    |       |      |
|        |                                          |      |     |     |      |      |                     |                                      |                              |                         |           |          |         |         |       |        |          |          |           |       |         |           |                |    |       |      |

In this screenshot we are accepting the "PldOrd" for 500 LB of NRG-B dough as we need dough to make the bars.

In this screenshot we are creating a production order for our 500 Lb of NRG-B dough to confirm the production amount.

| < SAP                                              |                                        |         |              | Prod                         | uction order Crea | ate: Header |                |                   |                           |      |        |
|----------------------------------------------------|----------------------------------------|---------|--------------|------------------------------|-------------------|-------------|----------------|-------------------|---------------------------|------|--------|
|                                                    | × 🗘 🖩                                  | 🕒 dł    | Material ሳ C | apacity                      | More Englishing   | Components  | Documents      | More $\checkmark$ |                           | ē    | Exit   |
| Order:<br>Material:<br>Status:                     | %00000000001<br>285210<br>REL MANC SET |         |              |                              | 28 Dough NRG      | -В          |                |                   | Type: PP01<br>Plant: 28PT |      |        |
| General Assign                                     | nent Goods                             | Receipt | Control Dat  | es/Qties                     | Master Data       | Long Text   | Administration | Items             | Fast Entry                |      |        |
| Quantities<br>Total Qt<br>Delivered<br>Dates/Times | 7: 500<br>1: 0                         |         | LB S<br>Sh   | crap Portion<br>ort/Exc. Rcp | n:                | 0.0         | 90 %           |                   |                           |      | ÷      |
|                                                    | Basic Dates                            |         | Scheduled    |                              | Confirmed         |             |                |                   |                           |      |        |
| End                                                | t: 12/31/2023                          | 00:00   | 12/29/2023   | 24:00                        |                   | 00+00       |                |                   |                           |      |        |
| Release                                            | e: 12/28/2023                          | 00:00   | 12/29/2023   | 23:00                        | 12/07/2023        | 00:00       |                |                   |                           |      | \$     |
|                                                    |                                        |         |              |                              |                   |             |                |                   |                           |      |        |
| Release carried                                    | out                                    |         |              |                              |                   |             |                |                   |                           | Save | Cancel |

In this screenshot we are checking back in with the stock/requirements list for NRG-B bars so acknowledge that the "PldOrd" has been turned into "PrdOrd" which represents production order and now the stock is ready to be made and the available quantity will be 500.

| < SAP                       |                                                 |         |      |        |                       |                                      | St                        | ock/Requ                   | irements l      | ist as of                 | 21:11   | hrs              |               |       |          |                |     |       |            |
|-----------------------------|-------------------------------------------------|---------|------|--------|-----------------------|--------------------------------------|---------------------------|----------------------------|-----------------|---------------------------|---------|------------------|---------------|-------|----------|----------------|-----|-------|------------|
|                             | ✓ Hide Overvi                                   | iew Tre | ee   | ß      | C                     | $\nabla$                             |                           | More >                     | /               |                           |         |                  |               |       | Q        | Q <sup>+</sup> | ē   | 8     | Exit       |
| Status Ma<br>oo 28<br>oo 28 | ■ q <sup>+</sup> 帚<br>aterial<br>35210<br>3F110 | Ħ       |      |        | Ma<br>Descri<br>MRP   | terial:<br>ption:<br>Area:<br>Plant: | 285<br>28 D<br>28P<br>28P | 210<br>Iough NRG<br>T<br>T | -B<br>2:<br>MRF | 8 Fitter Sn<br>9 type: PC | acker F | Plant<br>Materia | l type: HALB  | Unit  | Ex<br>LB | . manul        | f.: |       |            |
|                             |                                                 | Σ       | 69   | 0      | <b>⊼</b> ↑ <b>⊼</b> 4 | <                                    | *                         | ≞ Date                     | 🛅 GR            | 🛅 ST                      | On      | 🗂 On             | Vendor        | Cust. |          |                |     |       | Pag        |
|                             |                                                 | Ę,      | A    | Date   |                       | MR                                   | P el                      | MRP ele                    | ment data       |                           | Resch   | eduling E        | Receipt/Reqmt |       | Availa   | ble Qty        | /   |       | Pr         |
|                             |                                                 |         | ଡ୍   | 12/0   | 7/2023                | Sto                                  | ck                        |                            |                 |                           |         |                  |               |       |          |                |     | 0     |            |
|                             |                                                 |         | Ø,   | 12/3   | 1/2023                | Prd                                  | Ord                       | 0000010                    | 00281/PF        | 01/Re                     |         |                  |               | 500   |          |                |     | 500   | <u>000</u> |
|                             |                                                 |         | ्    | 12/3   | 1/2023                | Dep                                  | Req                       | 28F110                     |                 |                           |         |                  |               | 500-  |          |                |     | 0     |            |
|                             |                                                 |         | Q    | 01/3   | 1/2024                | Pld                                  | Ord                       | 0000007                    | 504/STCK        | l.                        |         |                  |               | 500   |          |                |     | 500   | 000        |
|                             |                                                 |         | ୍    | 01/3   | 1/2024                | Pld                                  | Ord                       | 0000007                    | 505/STCK        | l.                        |         |                  |               | 500   |          |                | 1   | 1,000 | 000        |
|                             |                                                 |         | Q    | 01/3   | 1/2024                | Dep                                  | Req                       | 28F110                     |                 |                           |         |                  |               | 500-  |          |                |     | 500   |            |
|                             |                                                 |         | ଷ    | 01/3   | 1/2024                | Dep                                  | Req                       | 28F110                     | 500 (OTO)       |                           |         |                  |               | 500-  |          |                |     | 0     |            |
|                             |                                                 |         | অ    | 02/2   | 9/2024                | Pla                                  | Ord                       | 0000007                    | 506/STCK        |                           |         |                  |               | 500   |          |                |     | 500   | 000        |
|                             |                                                 | Ľ       | খ    | 0272   | 972024                | Pla                                  | Ora                       | < >                        | 50775108        | •                         |         |                  |               | 500   |          |                |     | 1,000 | 000        |
| The list was creat          | <pre>ted at 21:11 hours</pre>                   | View    | ' de | tails_ |                       |                                      |                           |                            |                 |                           |         |                  |               |       |          |                |     |       |            |

In this screenshot we are looking at the goods issue order which will show us all the materials needed for production of the dough.

| < SAP                     | Goods Issue Order 1000281 - FS-28             |                    |
|---------------------------|-----------------------------------------------|--------------------|
| ~                         | Hide Overview More $\sim$                     | Find 🕞 🛩 Exit      |
|                           | Goods Issue V Order V @ Q III                 | GI for order       |
| My Documents              |                                               |                    |
| ∨ Purchase Orders         | 闩 General 88                                  |                    |
| 4500000423                |                                               |                    |
| 450000323                 |                                               |                    |
| 4500000244                | Document Date: 12/07/2023 Material Slip:      |                    |
| 4500000156                | Posting Date: 12/07/2023 Doc.Header Text:     |                    |
| 450000029                 |                                               |                    |
| > Orders                  |                                               |                    |
| ~ Reservations            |                                               |                    |
| Blank                     | Line Mat. Short Text W OK Qtv in UnE EUn SLoc | Order              |
| $\sim$ Material Documents | 1 28 Oats IB Paw Materials                    | 1000281            |
| 500000592                 | 2 29 Wheat Corm                               | 1000201            |
| 500000360                 | 2 20 Wheel Genin                              | 1000281            |
| 490000482                 | S 26 Chindhion S LB Raw Materials             | 1000281            |
| 500000345                 | 4 ∠8 Nutrineg LB Raw Materials                | 1000281            |
| 490000466                 |                                               |                    |
| 500000315                 | L = = Q Q Q m Delete                          |                    |
| 500000160                 |                                               |                    |
| 500000035                 |                                               |                    |
| $\sim$ Held Data          |                                               |                    |
| Blank                     |                                               | Ç                  |
|                           |                                               |                    |
|                           |                                               |                    |
|                           | Post Cancel                                   | Restart Hold Check |

In this screenshot we are confirming the production of the dough as SAP will not do it until a employee confirms its suggestion.

| < SAP                                                                                                    | Confirmation of Production Order Enter : Actual Data                                                                                                    |             |
|----------------------------------------------------------------------------------------------------|----------------------------------------------------------------------------------------------------|-------------|
| ~                                                                                                    | $\overrightarrow{\mbox{a}}$ Goods Movements More $\vee$                                                                                                    | Exit        |
| Order:<br>Material:<br>Material Descr.:<br>Confirmation Type                                                | 1000281     Status: REL PRC GMPS MANC SETC       285210     28 Dough NRG-B       Partial confirmation: •     Clear Open Reservs.: ✓       Final Confirmation: •     Autom. Final Confir | \$          |
| Actual Data<br>Yield Quantity:<br>Scrap Quantity:<br>Rework Quantity:<br>Reason for Var.:<br>Personnel no.: | Curr. t/b Conf. Un i t Confirmed to Date Planned t/b Conf. Un i t                                                                                                    |             |
|                                                                                                    | To Be Confirmed                                                                                                    | ÷           |
|                                                                                                    |                                                                                                    | Save Cancel |

We know the confirmation has been saved by the notification SAP returns us.

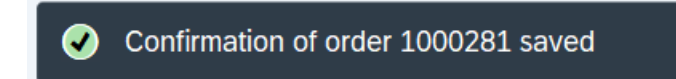

In this screenshot we are changing the location of the raw materials to the production line. This triggers the warehouse to transport the products where needed.

| < SAP               | Goods Receipt Order 1000281 - FS-28                              |
|---------------------|------------------------------------------------------------------|
| ~                   | Hide Overview More ∨ Find <sup>™</sup> ∨ Exit                    |
|                     |                                                                  |
| My Documents        |                                                                  |
| 450000423           | a = Q of a Delete Contents 52                                    |
| 450000323           |                                                                  |
| 450000244           |                                                                  |
| 450000156           | A Material Quantity Where Order Data                             |
| 450000029           |                                                                  |
| > Orders            |                                                                  |
| ~ Reservations      | Movement type: 101 + GR for order Stock type: Unrestricted-Use V |
| Blank               |                                                                  |
| ✓Material Documents | Plant: 28 Fitter Snacker Plant 28PT                              |
| 490000761           |                                                                  |
| 500000592           |                                                                  |
| 500000360           | Goods recipient:                                                 |
| 490000482           | Unloading Point:                                                 |
| 500000345           |                                                                  |
| 490000466           |                                                                  |
| 500000315           | Text:                                                            |
| 500000160           |                                                                  |
| 500000035           |                                                                  |
| ✓Held Data          |                                                                  |
| Blank               | ο · · · · · · · · · · · · · · · · · · ·                          |
| :                   |                                                                  |
|                     | Parts Capital Postart Hald Chack                                 |
|                     | ruat Galicet Restatt Hold Greek                                  |

Now we can see on the stock/requirements list that the production order has been cleared and we have 500 available quantity with no outstanding requirements for that order.

| Show Ov                 | verview Tree 📿 🏹 | 🖂 More 🗸           |            |               |     | Q    | Q <sup>+</sup> | ē   | 87  | Exit |
|-------------------------|------------------|--------------------|------------|---------------|-----|------|----------------|-----|-----|------|
| 1 Material: 285210      |                  |                    |            |               |     |      |                |     |     |      |
| Description: 28 Dough   | 1 NRG-B          |                    |            |               |     |      |                |     |     |      |
| MRP Area: 28DT          | 28 Eitter Spac   | ker Plant          |            | Ex manuf      |     |      |                |     |     |      |
| Diante 2007             |                  | Matarial true      |            |               |     | Π.   |                |     |     |      |
| Plant: 28PT             | MRP type: PD     | Material type      | HALB Unit: | LB            | E   | Î    |                |     |     |      |
|                         |                  |                    |            |               |     |      |                |     |     |      |
| Σ 68 🖉 🌌 🏶 📚 🚎          | Date 🛗 GR 🛗      | ST On 📋 On         | Vendor Cus | st.           |     | Page | 1,             | / 2 |     |      |
| A Date MRP el MP        | RP element data  | Rescheduling E Rec | eipt/Reqmt | Available Qty | Pr  |      |                |     | 6   | 3    |
| Q 12/07/2023 Stock      |                  |                    |            | 500           |     |      |                |     | (   | ÷    |
| Q 12/31/2023 DepReq 28F | 110              |                    | 500-       | 0             |     |      |                |     |     |      |
| Q 01/31/2024 PldOrd 000 | 00007504/STCK    |                    | 500        | 500           | 000 |      |                |     |     |      |
| @ 01/31/2024 PldOrd 000 | 00007505/STCK    |                    | 500        | 1,000         | 000 |      |                |     |     |      |
| @ 01/31/2024 DepReq 28F | 110              |                    | 500-       | 500           |     |      |                |     |     |      |
| @ 01/31/2024 DepReq 28F | -110             |                    | 500-       | 0             |     |      |                |     |     |      |
| @ 02/29/2024 PldOrd 000 | 00007506/STCK    |                    | 500        | 500           | 000 |      |                |     |     |      |
| @ 02/29/2024 PldOrd 000 | 00007507/STCK    |                    | 500        | 1,000         | 000 |      |                |     |     |      |
| (02/29/2024 PldOrd 000  | 000075087STCK    |                    | 500        | 1,500         | 000 |      |                |     | < > | 0    |
|                         |                  |                    |            |               |     |      |                |     |     |      |
|                         |                  |                    |            |               |     |      |                |     |     |      |

Now that wer have enough dough SAP will start the process all over again but with the finished product NRG-B bars.

| < SAP               | Goods Receipt Order 1000282 - FS-28           |                 |
|---------------------|-----------------------------------------------|-----------------|
|                     | Hide Overview More ~ Fi                       | nd 🕞 🗸 Exit     |
|                     | Goods Receipt V Order V 🕞 🖓 📷                 | GR goods rect 🗘 |
| My Documents        |                                               |                 |
| 450000323           | C Ceneral 8                                   |                 |
| 450000244           |                                               |                 |
| 450000156           |                                               |                 |
| 450000029           | Document Date: 12/07/2023 Delivery Note:      |                 |
| > Orders            | Posting Date: 12/07/2023 Doc.Header Text:     |                 |
| ~ Reservations      |                                               |                 |
| Blank               |                                               |                 |
| ✓Material Documents |                                               | -               |
| 500000720           | Ine Mat. Short Text V. OK Qty in UnE EUn SLoc | Stock Segment   |
| 490000761           | 1 28 NRG-B                                    |                 |
| 500000592           |                                               |                 |
| 500000360           |                                               |                 |
| 490000482           |                                               |                 |
| 500000345           |                                               |                 |
| 490000466           |                                               |                 |
| 500000315           | i le le le le le le le le le le le le le      |                 |
| 500000160           |                                               |                 |
| 500000035           | Autorial Quantity Where Order Data            |                 |
| ✓Held Data          | a material Quantity where Order Data          | ^               |
| Blank               |                                               |                 |
| <b>\$</b>           |                                               |                 |
|                     |                                               |                 |
|                     | Post Cancel Res                               | lan Hold Check  |

In this screenshot we have changed the "PldOrd" again for the bars to trigger SAP to make the product.

| < SAP                                                                                            |                                      | Stock/Requirements List as of      | 21:42 hrs              |                    |                |
|--------------------------------------------------------------------------------------------------|--------------------------------------|------------------------------------|------------------------|--------------------|----------------|
| Show Overvie                                                                                     | ew Tree 🗧 📿 🏹                        | ⊠ More ∨                           |                        |                    | 즉, 즉' 중 음 Exit |
| Material: 28F110<br>Description: 28 NRG-B<br>MRP Area: 28PT<br>Plant: 28PT                       | 28 Fitter Snacker PU<br>MRP type: PD | ant<br>Material type: FERT         | Ex. manuf.:            | ß                  |                |
| Σ 6∂ ℓ ♣ ♣ ¥ ★ ≜ Dat                                                                             | te 🕅 GR 🕅 ST On<br>ement data Resche | C On Vendor duling E Receipt/Reqmt | Cust.<br>Available Qty | Pr                 | Page 1 / 2     |
| Q         12/07/2023         Stock           Q         01/01/2024         PrdOrd         0000010 | 000282/PP01/Re                       |                                    | 7                      | 7<br>14 <u>000</u> | Ç              |
| (01/01/2024 IndReq VSF                                                                           |                                      |                                    | 11-                    | 3                  |                |
| @ 02/01/2024 PldOrd 000000                                                                       | 7498/STCK                            |                                    | 7                      | 10 000             |                |
| Q 02/01/2024 PldOrd 000000                                                                       | 7499/STCK                            |                                    | 14                     | 17 000             |                |
| @ 03/01/2024 PidOrd 000000                                                                       | 7500/STCK                            |                                    | 7                      | 10 000             |                |
| Q 03/01/2024 PldOrd 000000                                                                       | 7501/STCK                            |                                    | 7                      | 17 000             |                |
| @ 03/01/2024 PldOrd 000000                                                                       | 7502/STCK                            |                                    | 7                      | 24 000             | ^              |
|                                                                                                  |                                      |                                    |                        |                    | < > ~          |
|                                                                                                  |                                      |                                    |                        |                    |                |

The finished stock requirement list shows that we now have 7 more available quantity from the original stock/requirement list it now equals 14.

|                                                                                                    | S                                                                                                    | tock/Requirements List as of 21:52 h   | Irs                                  |                                 |         |
|----------------------------------------------------------------------------------------------------|----------------------------------------------------------------------------------------------------|----------------------------------------|--------------------------------------|---------------------------------|---------|
| ∽ Sho                                                                                                    | w Overview Tree 📿 🍸 🖂 🕅                                                                                   | More $\checkmark$                      |                                      | Q                               | . ¢ 🖶 🕾 |
| Material: 28F                                                                                                    | 110                                                                                                    |                                        |                                      |                                 |         |
| Description: 28 M                                                                                                    | IRG-B                                                                                                    |                                        |                                      |                                 |         |
| MRP Area: 28P                                                                                                    | T 28 Fitter Snacker Pla                                                                                   | nt                                     | Ex. manuf.:                          |                                 |         |
| Plant: 28P                                                                                                    | T MRP type: PD                                                                                            | Material type: FERT Unit:              | cv                                   | 6                               |         |
|                                                                                                    |                                                                                                    |                                        |                                      |                                 |         |
| 68 / 20 20 20 20 20 20 20 20 20 20 20 20 20                                                                                                    | 🚊 Date 🗮 GR 🗮 ST On                                                                                       | Cust                                   | t.                                   | Page                            | 1 / 1   |
| A Date MRP el                                                                                                    | . MRP element data Resched                                                                                | duling E Receipt/Reqmt                 | Available Qty                        | Pr                              | 6       |
| Q 12/07/2023 Stock                                                                                                    |                                                                                                    |                                        | 14                                   |                                 |         |
| 0 01/01/2024 IndPeg                                                                                                    | VSE                                                                                                    | 11-                                    | 3                                    |                                 |         |
| a officer 2024 mukey                                                                                                    |                                                                                                    |                                        | 5                                    |                                 |         |
| @ 02/01/2024 PldOrd                                                                                                    | 0000007498/STCK                                                                                           | 7                                      | 10                                   | 000                             |         |
| Q 02/01/2024         HdReq           Q 02/01/2024         PldOrd           Q 02/01/2024         PldOrd                                                                                                    | 0000007498/STCK<br>0000007499/STCK                                                                        | 7                                      | 10<br>17                             | 000<br>000                      |         |
| Q         02/01/2024         PldOrd           Q         02/01/2024         PldOrd           Q         02/01/2024         IndReq                                                                                                    | 0000007498/STCK<br>0000007499/STCK<br>VSF                                                                 | 7<br>7<br>14-                          | 10<br>17<br>3                        | <u>000</u><br>000               |         |
| Q         02/01/2024         PldOrd           Q         02/01/2024         PldOrd           Q         02/01/2024         PldOrd           Q         02/01/2024         PldOrd           Q         03/01/2024         PldOrd                                                                                                    | 0000007498/STCK<br>0000007499/STCK<br>VSF<br>0000007500/STCK                                              | 7<br>7<br>14-<br>7                     | 10<br>17<br>3<br>10                  | 000                             |         |
| Q         021012024         Indreq           Q         02/01/2024         PldOrd           Q         02/01/2024         Indreq           Q         02/01/2024         Indreq           Q         03/01/2024         PldOrd           Q         03/01/2024         PldOrd                                                                                                    | 0000007498/STCK<br>0000007499/STCK<br>VSF<br>0000007500/STCK<br>0000007501/STCK                           | 7<br>7<br>14-<br>7<br>7                | 10<br>17<br>3<br>10<br>17            | 000<br>000<br>000<br>000        |         |
| Q         02/01/2024         Hiddeq           Q         02/01/2024         PldOrd           Q         02/01/2024         IndReq           Q         03/01/2024         PldOrd           Q         03/01/2024         PldOrd           Q         03/01/2024         PldOrd           Q         03/01/2024         PldOrd           Q         03/01/2024         PldOrd                                               | 0000007498/STCK<br>0000007499/STCK<br>VSF<br>0000007500/STCK<br>0000007501/STCK<br>0000007502/STCK        | 7<br>7<br>14-<br>7<br>7<br>7<br>7      | 10<br>17<br>3<br>10<br>17<br>24      | 000<br>000<br>000<br>000<br>000 |         |
| Q         02/01/2024         Hidkey           Q         02/01/2024         PldOrd           Q         02/01/2024         IndReg           Q         03/01/2024         PldOrd           Q         03/01/2024         PldOrd           Q         03/01/2024         PldOrd           Q         03/01/2024         PldOrd           Q         03/01/2024         PldOrd           Q         03/01/2024         IndReg | 0000007498/STCK<br>0000007499/STCK<br>VSF<br>0000007500/STCK<br>0000007501/STCK<br>0000007502/STCK<br>VSF | 7<br>7<br>14-<br>7<br>7<br>7<br>7<br>7 | 10<br>17<br>3<br>10<br>17<br>24<br>6 | 000<br>000<br>000<br>000<br>000 |         |

#### Conclusion

This class has been so helpful in me learning my way around SAP and learning valuable skills. I feel more confident in the supply chain industry as I have knowledge on this software. I now knowhow to complete tasks that are based around and look at SAP steps such as creating inquiries, the procurement process, the bill of materials, and other important tasks completed in SAP software.